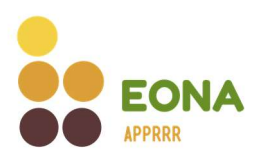

# Upute za registraciju i predaju ponude

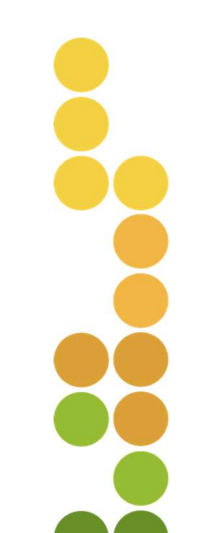

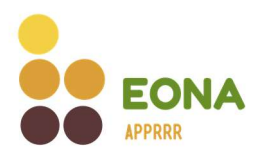

# Sadržaj

|      | Uvo          | d                                                      | 3   |
|------|--------------|--------------------------------------------------------|-----|
| 2. R | Registr      | acija ponuditelja                                      | 4   |
| 2    | 2.1.         | Pravna osoba                                           | 5   |
| 2    | .2.          | Obrt                                                   | 9   |
| 2    | .3.          | Fizička osoba                                          | 13  |
| 2    | .4.          | Strani državljanin                                     | 17  |
| 3.   | Prija        | va u sustav                                            | 22  |
| 3    | 8.1.         | Prva prijava u sustav - korisnici                      | 23  |
| 3    | 8.2.         | Zaboravljena lozinka                                   | 25  |
| 4.   | Odja         | iva iz sustava                                         | 27  |
| 5.   | Prof         | il                                                     | 28  |
| 5    | 5.1.         | Profil korisnika                                       | 28  |
| 5    | 5.2.         | Profil ponuditelja – pravna osoba, obrt, fizička osoba | 30  |
| 5    | 5.3.         | Profil ponuditelja – strani ponuditelj                 | 32  |
| 6.   | Refe         | renti                                                  | 35  |
| 6    | <b>5.1</b> . | Dodavanje referenata                                   | 35  |
| 6    | i.2.         | Prihvaćanje/odbijanje uloge referenta                  | 37  |
| 6    | <b>5.4</b> . | Prijava u sustav – referenti                           | 41  |
| 6    | 5.5.         | Promjena profila – referenti                           | 42  |
| 7.   | Prec         | laja ponude na postupak nabave                         | 44  |
| 7    | '.1.         | Pregled i pretraživanje postupaka nabave               | 44  |
| 7    | .2.          | Popunjavanje ponude za postupak nabave                 | 47  |
| 7    | .2.1.        | Kriterij za odabir ponuditelja                         | 49  |
| 7    | .2.2.        | Dokumentacija                                          | 49  |
| 7    | .2.3.        | Kriterij za odabir ponude                              | .52 |
| 7    | .2.4.        | Predaja ponude                                         | .54 |
| 7    | .3.          | Spremi ili odustani od predaje ponude                  | .55 |
| 7    | .4.          | Pregled vlastitih ponuda                               | .55 |
|      |              |                                                        |     |

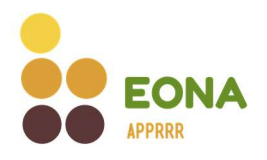

# 1. Uvod

Elektronički oglasnik nabave Agencije za plaćanja u poljoprivredi, ribarstvu i ruralnom razvoju (dalje u tekstu: EONA) je sustav za provođenje postupaka nabave za neobveznike zakona o javnoj nabavi, a koji su postupke nabave dužni provesti putem mrežnih stranica Agencije za plaćanja u poljoprivredi, ribarstvu i ruralnom razvoju (dalje u tekstu: Agencija za plaćanja), odnosno koristeći EONA-u.

EONA je besplatna javna usluga namijenjena za korištenje:

- a) Korisnicima potpora u ruralnom razvoju i ribarstvu za javnu objavu postupaka nabave, prikupljanje i ocjenu ponuda koji sustavu pristupaju putem jedinstvenih pristupnih podataka za AGRONET
- b) Registriranim ponuditeljima za sudjelovanje u postupku nabave

Za korisnika potpora u ruralnom razvoju i ribarstvu koji na tržištu ujedno djeluje i kao ponuditelj roba, radova i/ili usluga te njegovo sudjelovanje u postupcima nabave, odnosno predaju vlastitih ponuda na postupke nabave drugih korisnika potpora, nije potrebna registracija. Korisnici potpora koji ujedno djeluju i u svojstvu ponuditelja sustavu pristupaju također putem jedinstvenih pristupnih podataka za AGRONET.

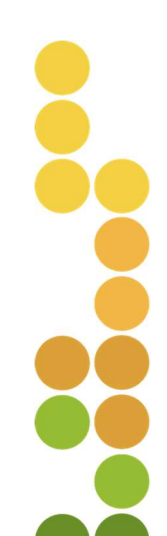

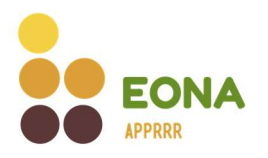

# 2. Registracija ponuditelja

Pristupom na poveznicu za EONA-u na naslovnoj web stranici Agencije za plaćanja ili putem linka <u>https://eona.apprrr.hr/</u> potrebno je odabrati u gornjem desnom uglu "*Prijava*".

|                                      | Popis nabava | Registar obavijesti | Prijava |
|--------------------------------------|--------------|---------------------|---------|
| Popis nabava                         |              |                     |         |
| Q Pretraži po nazivu troška ili iD-u |              |                     |         |

Klikom na gumb "Prijava" otvara se kartica gdje ponuditelj ima mogućnost odabira prijave u sustav (za već registrirane) ili registracije.

| Popis nabava Registar odluka                               |                     |
|------------------------------------------------------------|---------------------|
|                                                            |                     |
|                                                            |                     |
|                                                            |                     |
|                                                            |                     |
| Prijava                                                    |                     |
| KORISNIČKO IME ILI E-POŠTA* 🕧                              |                     |
| Molimo unesite svoje korisničko ime ili e-pošte            | u                   |
| LOZINKA*                                                   |                     |
| Molimo unesite svoju lozinku                               | $\odot$             |
| Zabora                                                     | avili ste lozinku?  |
| Prijava                                                    | ľ                   |
| -                                                          |                     |
| Ukoliko ne posjedujete korisnički račun, ovdje možete izvi | rš i Registraciju 🖣 |
|                                                            |                     |

Odabirom gumba za registraciju, prikazuje se forma za unos osobnih podataka potrebnih za registraciju te je potrebno odabrati odgovarajući tip ponuditelja: "Pravna osoba", "Obrt", "Fizička osoba" ili "Strani državljanin".

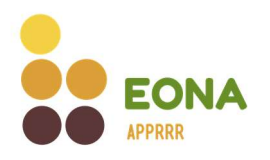

#### 2.1. Pravna osoba

Ako ponuditelj odabere "Pravna osoba" kao način registracije, potrebno je unijeti OIB tvrtke. Zatim je potrebno odabrati gumb "Sljedeće" kako bi nastavio na idući korak registracije.

|                         | Popis nabava Registar odlu | ika |
|-------------------------|----------------------------|-----|
|                         |                            |     |
| Registracija            |                            |     |
| DRŽAVA SJEDIŠTA         |                            |     |
| Croatia                 |                            | ~   |
| TIP PONUDITELJA         |                            |     |
| Pravna osoba            | 🔵 Obrt 📄 Fizička osoba     |     |
|                         |                            |     |
| OIB                     |                            |     |
| OIB<br>Upišite svoj OIB |                            |     |
| OIB<br>Upišite svoj OIB |                            |     |

Sustav provjerava uneseni OIB tvrtke, te ukoliko je tvrtka aktivna u Sudskom registru, prikazuje osnovne podatke na formi registracije. Potrebno je provjeriti točnost podataka te popuniti podatke koji nedostaju. Odabirom gumba "Sljedeće" nastavlja se idući korak registracije.

- U slučaju da generirani podatci nisu ispravni promjene je potrebno napraviti u Sudskom registru prije registracije u EONA-u.
- Unesena elektronička pošta predstavlja korisničko ime za prijavu u sustav, također će na istu ponuditelj dobivati obavijesti vezane za postupke nabave.

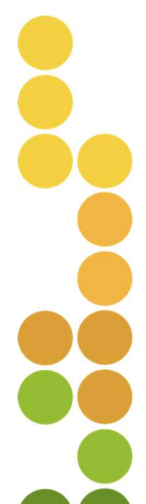

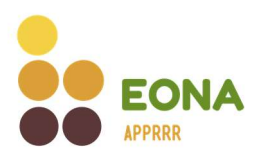

| Regist                                                                                                    | racija                                                                                                    |
|----------------------------------------------------------------------------------------------------|----------------------------------------------------------------------------------------------------|
| NAZIV PON                                                                                                    | NUDITELJA                                                                                                    |
| OIB: 1411                                                                                                    | Control is a characterized in the state of the state of t |
| OSNIVAČI/                                                                                                    | ČLANOVI DRUŠTVA                                                                                                    |
| OIE                                                                                                    |                                                                                                    |
| OSOBE OV                                                                                                    | LAŠTENE ZA ZASTUPANJE                                                                                                    |
| • OIE                                                                                                    |                                                                                                    |
| ADRESA                                                                                                    |                                                                                                    |
| and the second second s |                                                                                                    |
| U slučaju<br>nadležnoj                                                                                                    | El, Osijek, 31000 Osijek<br>da generirana adresa nije ispravna, molimo da prvo promijenite adresu pri<br>instituciji.                                                                                                    |
| U slučaju<br>nadležnoj<br>BROJ TELE                                                                                                    | El, Osijek, 31000 Osijek<br>da generirana adresa nije ispravna, molimo da prvo promijenite adresu pri<br>instituciji.                                                                                                    |
| U slučaju<br>nadležnoj<br>BROJ TELE                                                                                                    | ET, Osijek, 31000 Osijek<br>da generirana adresa nije ispravna, molimo da prvo promijenite adresu pri<br>instituciju.<br>FONA<br>o unesite kontakt broj telefona                                                                                                    |
| U slučaju<br>nadležnoj<br>BROJ TELE<br>Molim<br>BROJ MOB                                                                                                    | ET, Osijek, 31000 Osijek<br>da generirana adresa nije ispravna, molimo da prvo promijenite adresu pri<br>Instituciji.<br>FONA<br>o unesite kontakt broj telefona                                                                                                    |
| U slučaju<br>nadležnoj<br>BROJ TELE<br>Molim<br>BROJ MOB<br>+385                                                                                                    | ET, Osijek, 31000 Osijek<br>da generirana adresa nije ispravna, molimo da prvo promijenite adresu pri<br>instituciju.<br>FONA<br>o unesite kontakt broj telefona<br>ITELA<br>Molimo unesite broj u formatu 9xxxxxxxxx                                                                                                    |
| U slučaju<br>nadležnoj<br>BROJ TELE<br>Molim<br>BROJ MOB<br>+385<br>E-POŠTA                                                                                                    | ET, Osijek, 31000 Osijek<br>da generirana adresa nije ispravna, molimo da prvo promijenite adresu pri<br>Instituciju.<br>FORA<br>o unesite kontakt broj telefona<br>TRLA<br>Molimo unesite broj u formatu 9xxxxxxxxxx                                                                                                    |
| U slučaju<br>nadležnoj<br>BROJ TELE<br>Molim<br>BROJ MOB<br>+385<br>E-POŠTA<br>Molim                                                                                                    | ET, Osijek, 31000 Osijek<br>da generirana adresa nije ispravna, molimo da prvo promijenite adresu pri<br>instituciju.<br>FONA<br>o unesite kontakt broj telefona<br>TELA<br>Molimo unesite broj u formatu 9xxxxxxxxxx<br>o unesite svoju e-poštu.                                                                                                    |
| U slučaju<br>nadležnoj<br>BROJ TELE<br>Molim<br>H385<br>E-POŠTA<br>Molim<br>POTVRDA I                                                                                                    | ET, Osijek, 31000 Osijek<br>da generirana adresa nije ispravna, molimo da prvo promijenite adresu pri<br>Instituciju.<br>FONA<br>o unesite kontakt broj telefona<br>TREA<br>Molimo unesite broj u formatu 9xxxxxxxxxx<br>o unesite svoju e-poštu.<br>E-POŠTE                                                                                                    |
| U slučaju<br>nadležnoj<br>BROJ TELE<br>Molim<br>H385<br>E-POŠTA<br>Molim<br>POTVRDA I                                                                                                    | ET, Osijek, 31000 Osijek<br>da generirana adresa nije ispravna, molimo da prvo promijenite adresu pri<br>instituciji.<br>FONA<br>o unesite kontakt broj telefona<br>ITELA<br>Molimo unesite broj u formatu 9xxxxxxxxx<br>o unesite svoju e-poštu<br>EPOŠTE<br>o ponovite svoju e-poštu                                                                                                    |
| U slučaju<br>nadležnoj<br>BROJ TELE<br>Molim-<br>BROJ MOB<br>+385<br>E-POŠTA<br>Molim-<br>POTVRDA I                                                                                                    | ET, Osijek, 31000 Osijek<br>da generirana adresa nije ispravna, molimo da prvo promijenite adresu pri<br>instituciji.<br>FONA<br>O unesite kontakt broj telefona<br>ITELA<br>Molimo unesite broj u formatu 9xxxxxxxxx<br>o unesite svoju e-poštu<br>EFOĞTE<br>o ponovite svoju e-poštu                                                                                                    |
| U slučaju<br>nadležnoj<br>BROJ TELE<br>Molim<br>BROJ MOB<br>+385<br>E-POŠTA<br>Molim<br>POTVRDA I                                                                                                    | ET, Osijek, 31000 Osijek<br>da generirana adresa nije ispravna, molimo da prvo promijenite adresu pri<br>instituciji.<br>FOM<br>o unesite kontakt broj telefona<br>ITELA<br>Molimo unesite broj u formatu 9xxxxxxxxx<br>o unesite svoju e-poštu<br>e-Pošte<br>o ponovite svoju e-poštu                                                                                                    |

Na idućem koraku registracije, potrebno je u padajućem izborniku odabrati klasifikaciju poduzeća.

Ukoliko ponuditelj želi primati obavijesti na e-mail o objavljenim postupcima nabave, može označiti kvačicom prikazani kvadratić i potom iz padajućeg izbornika odabrati interesna područja.

Odabir interesnih područja nije obavezan za registraciju, a naknadno je moguće na profilu ponuditelja ukloniti ili dodati interesna područja te ukloniti ili dodati pristanak o slanju e-mail obavijesti o objavljenim postupcima nabave.

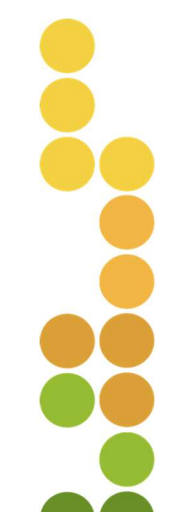

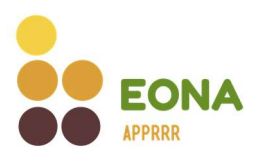

| KLASIFIKACIJA PODUZEĆA                                               |                                                 |
|----------------------------------------------------------------------|-------------------------------------------------|
| Mikro                                                                |                                                 |
| ORAVLIESTI O NARAVAMA                                                |                                                 |
| Slažem se da na adresu E-pošte su:<br>označenih interesnih područja. | stav šalje obavijesti o objavljenim nabavama iz |
| INTERESNA PODRUČJA 🕕                                                 |                                                 |
| Sadnice × Poljoprivredne uslue                                       | ge × ·                                          |
|                                                                      |                                                 |

Odabirom gumba "Sljedeće", ponuditelju se prikazuje idući korak registracije gdje je potrebno dva puta unijeti odabranu jedinstvenu lozinku. Lozinka mora imati minimalno 8 znakova, sadržavati barem 1 znamenku, 1 slovo i ne smije sadržavati korisničko ime. Odabirom aktivne poveznice moguće je preuzeti Dokument o općim uvjetima poslovanja. Slaganje s općim uvjetima poslovanja ponuditelj potvrđuje označavanjem prikazanog kvadratića.

> Registracija u sustav nije moguća ako se ponuditelj nije složio s Općim uvjetima poslovanja.

| LOZINKA ()                                                                                                    |                                                                                                    |
|----------------------------------------------------------------------------------------------------|----------------------------------------------------------------------------------------------------|
|                                                                                                    | 0                                                                                                    |
| Lozinka mora imati minimalno 8 znakova, sadržavati barem 1 zr<br>korisničko ime.                                                                                                    | namenku, 1 slovo i ne smije sadržavati                                                                                          |
| POTVRDA LOZINKE                                                                                                    |                                                                                                    |
|                                                                                                    | 0                                                                                                    |
| ➡ Preuzmite Dokument o općim uvjetima poslovanja<br>Nakon što prihvatite uvjete i kliknete Spremi i Po<br>upute za aktivaciju korisničkog računa. Registra                                                                                                    | otvrdi, putem e-pošte dobit ćete<br>icija, korištenje jednostavne                                                               |
| <ul> <li>OPCI UVZI II POSLOVANJA</li> <li>Preuzmite Dokument o općim uvjetima poslovanja</li> <li>Nakon što prihvatite uvjete i kliknete Spremi i Po<br/>upute za aktivaciju korisničkog računa. Registra<br/>tražilice, preuzimanje dokumentacije za prikupl<br/>su besplatni.</li> <li>Slažem se s općim uvjetima poslovanja</li> <li>Registracija u sustav nije moguća ako se niste s</li> </ul>                | otvrdí, putem e-pošte dobit ćete<br>icija, korištenje jednostavne<br>janje ponuda te predaja ponuda<br>složili s Općim uvjetima |
| <ul> <li>Okci učeji i PoslovkujA</li> <li>Preuzmite Dokument o općim uvjetima poslovanja</li> <li>Nakon što prihvatite uvjete i kliknete Spremi i Po<br/>upute za aktivaciju korisničkog računa. Registra<br/>tražlice, preuzimanje dokumentacije za prikupl<br/>su besplatni.</li> <li>Slažem se s općim uvjetima poslovanja</li> <li>Registracija u sustav nije moguća ako se niste s<br/>poslovanja.</li> </ul> | otvrdi, putem e-pošte dobit ćete<br>icija, korištenje jednostavne<br>janje ponuda te predaja ponuda<br>složili s Općim uvjetima |

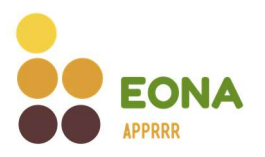

Odabirom gumba "Spremi i potvrdi" na ekranu se prikazuje poruka o uspješnoj registraciji koju je potrebno verificirati.

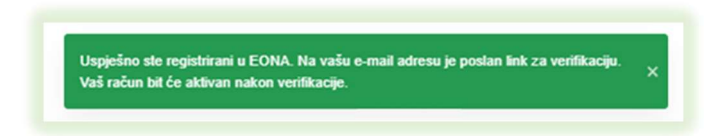

Ponuditelj je na e-mail adresu koju je unio prilikom registracije zaprimio mail za verifikaciju. U mailu je potrebno kliknuti na aktivnu poveznicu.

| N                                           | pon 2.1.2023 9:22<br>noreply@apprrr.hr<br>Odobravanje registracije u EONA                                                                                                   |
|---------------------------------------------|----------------------------------------------------------------------------------------------------|
| То                                          |                                                                                                    |
| Poštovani(a                                 | a),                                                                                                    |
| Primili smo<br>aktivirali ko<br>Poveznica z | Vaš zahtjev za registraciju na EONA. Da biste potvrdili svoju adresu e-pošte i<br>risnički račun kliknite <u>ovdje</u> .<br>a aktivaciju korisničkog računa aktivna je 24h. |
| S poštovanj<br>Agencija za                  | jem,<br>plaćanja u poljoprivredi, ribarstvu i ruralnom razvoju                                                                                                    |

Klikom na aktivnu poveznicu uspješno je izvršena verifikacija te se ponuditelj može prijaviti u sustav sa svojim korisničkim podacima.

Registracija, korištenje jednostavne tražilice, preuzimanje dokumentacije za prikupljanje ponuda te predaja ponuda su besplatni.

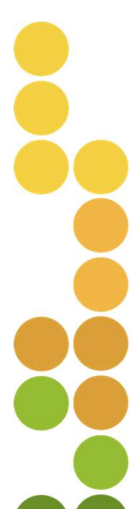

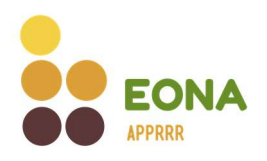

#### 2.2. Obrt

Ako ponuditelj odabere "Obrt" kao način registracije, potrebno je unijeti MBO obrta. Zatim je potrebno odabrati gumb "Sljedeće" kako bi nastavio na idući korak registracije.

| DRŽAVA SJEDIŠTA                  |     |
|----------------------------------|-----|
| Croatia                          | 2   |
| TIP PONUDITELJA                  |     |
| Pravna osoba ( Obrt  Fizička oso | oba |
|                                  |     |
| MBO                              |     |
| Uplšite svoj MBO                 |     |
|                                  |     |
|                                  |     |

Sustav provjerava uneseni MBO obrta, te ukoliko je obrt aktivan u Obrtnom registru prikazuje osnovne podatke na formi registracije. Potrebno je provjeriti točnost podataka te popuniti podatke koji nedostaju te odabirom gumba "Sljedeće" nastaviti na idući korak registracije.

- U slučaju da generirani podatci nisu ispravni promjene je potrebno napraviti u Obrtnom registru prije registracije u EONA-u.
- Unesena elektronička pošta predstavlja korisničko ime za prijavu u sustav, također će na istu ponuditelj dobivati obavijesti vezane za postupke nabave.

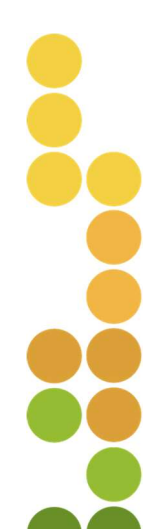

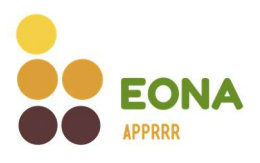

|                                          | acija                                                                                         |
|------------------------------------------|-----------------------------------------------------------------------------------------------|
| NAZIV PON                                | IUDITELJA                                                                                     |
| Contraction                              | alar biyukun di Tareati yaki babasti ya, yiti Jaseya Kitalik, Yenya, tili sa Petra Baranika J |
| VLASNICI<br>• JU<br>OIE                  | RANNALII<br>LIII III                                                                          |
| ADRESA                                   |                                                                                               |
| 1.11.11                                  | THE REPORTED IN THE REPORT OF AN                                                              |
| nadležnoj<br>BROJ TELE                   | Instituciji.<br>FONA                                                                          |
| Molim                                    | o unesite kontakt broj telefona                                                               |
| BROJ MOB                                 | ITELA                                                                                         |
| +385                                     | Molimo unesite broj u formatu 9xxxxxxx                                                        |
|                                          |                                                                                               |
| E-POŠTA                                  |                                                                                               |
| E-POŠTA                                  | o unesite svoju e-poštu                                                                       |
| E-POŠTA<br>Molim<br>POTVRDA E            | o unesite svoju e-poštu<br>:e <b>vošte</b>                                                    |
| E-POŠTA<br>Molimo<br>POTVRDA E<br>Molimo | o unesité svoju e-poštu<br>: <b>Pošre</b><br>o ponovite svoju e-poštu                         |
| E-POŠTA<br>Molimi<br>POTVRDA E<br>Molimi | o unesite svoju e-poštu<br>: <b>Pošre</b><br>o ponovite svoju e-poštu                         |

Na idućem koraku registracije, potrebno je na padajućem izborniku odabrati klasifikaciju poduzeća.

Ukoliko ponuditelj želi primati obavijesti na e-mail o objavljenim postupcima nabave, može označiti kvačicom prikazani kvadratić i potom iz padajućeg izbornika odabrati interesna područja.

Odabir interesnih područja nije obavezan za registraciju, a naknadno je moguće na profilu ponuditelja ukloniti ili dodati interesna područja te ukloniti ili dodati pristanak o slanju e-mail obavijesti o objavljenim postupcima nabave.

| Mikro                  |                                                                           | ~                     |
|------------------------|---------------------------------------------------------------------------|-----------------------|
| Slažem se<br>označenih | da na adresu E-pošte sustav šalje obavijesti o ob<br>interesnih područja. | javljenim nabavama iz |
| INTERESNA POE          | RUČJA ()                                                                  |                       |
|                        |                                                                           |                       |

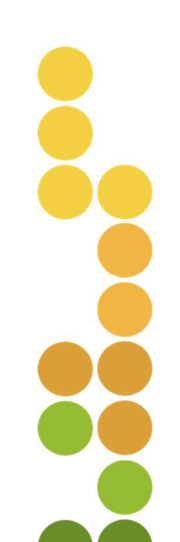

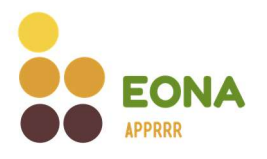

Odabirom gumba "Sljedeće", ponuditelju se prikazuje idući korak registracije gdje je potrebno dva puta unijeti odabranu jedinstvenu lozinku. Lozinka mora imati minimalno 8 znakova, sadržavati barem 1 znamenku, 1 slovo i ne smije sadržavati korisničko ime. Odabirom aktivne poveznice moguće je preuzeti Dokument o općim uvjetima poslovanja. Slaganje s općim uvjetima poslovanja ponuditelj potvrđuje označavanjem prikazanog kvadratića.

> Registracija u sustav nije moguća ako se ponuditelj nije složio s Općim uvjetima poslovanja.

| LOZINKA (I)                                                                                                    |                                                                                                    |
|----------------------------------------------------------------------------------------------------|----------------------------------------------------------------------------------------------------|
|                                                                                                    | •                                                                                                    |
| Lozinka mora imati minimalno 8 znakova, sadržavati barem 1 znam<br>korisničko ime.                                                                                                    | ienku, 1 slovo i ne smije sadržavati                                                                               |
| POTVRDA LOZINKE                                                                                                    |                                                                                                    |
|                                                                                                    | $\odot$                                                                                                    |
|                                                                                                    | rdi, putem e-pošte dobit ćete<br>a, korištenje jednostavne                                                         |
| Preuzini o Dokument o općim uvjetima poslovanja<br>Nakon što prihvatite uvjete i kliknete Spremi i Potvi<br>upute za aktivaciju korisničkog računa. Registraciji<br>tražlice, preuzimanje dokumentacije za prikupljan<br>su besplatni.                                                                                                    | rdi, putem e-pošte dobit ćete<br>a, korištenje jednostavne<br>je ponuda te predaja ponuda                          |
| Prezznite Dokument o općim uvjetima poslovanja Nakon što prihvatite uvjete i kliknete Spremi i Potv<br>upute za aktivaciju korisničkog računa. Registraciji<br>tražilice, preuzimanje dokumentacije za prikupljan<br>su besplatni.     Slažem se s općim uvjetima poslovanja                                                                       | rdi, putem e-pošte dobit ćete<br>a, korištenje jednostavne<br>je ponuda te predaja ponuda                          |
| Prezmite Dokument o općim uvjetima poslovanja Nakon što prihvatite uvjete i kliknete Spremi i Potvi<br>upute za aktivaciju korisničkog računa. Registraciji<br>tražilice, preuzimanje dokumentacije za prikupljan<br>su besplatni.     Slažem se s općim uvjetima poslovanja<br>Registracija u sustav nije moguća ako se niste slož<br>poslovanja. | rdi, putem e-pošte dobit ćete<br>a, korištenje jednostavne<br>je ponuda te predaja ponuda<br>tili s Općim uvjetima |

Odabirom gumba "Spremi i potvrdi" na ekranu se prikazuje poruka o uspješnoj registraciji koju je potrebno verificirati.

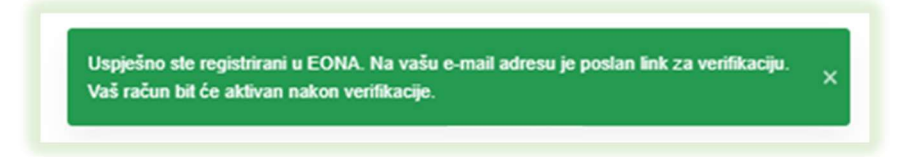

Ponuditelj je na e-mail adresu koju je unio prilikom registracije zaprimio mail za verifikaciju. U mailu je potrebno kliknuti na aktivnu poveznicu.

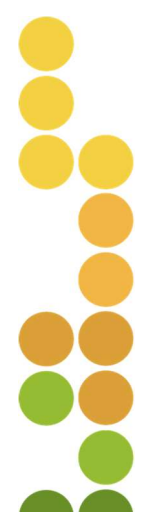

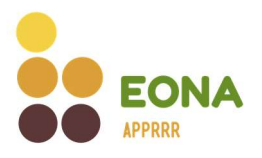

| N                                                                                                    | pon 2.1.2023 9:22<br>noreply@apprrr.hr<br>Odobravanje registracije u EONA |  |  |  |
|----------------------------------------------------------------------------------------------------|---------------------------------------------------------------------------|--|--|--|
| То                                                                                                    |                                                                           |  |  |  |
| Poštovani(a                                                                                                    | ı),                                                                       |  |  |  |
| Primili smo Vaš zahtjev za registraciju na EONA. Da biste potvrdili svoju adresu e-pošte i<br>aktivirali korisnički račun kliknite <u>ovdje</u> .<br>Poveznica za aktivaciju korisničkog računa aktivna je 24h. |                                                                           |  |  |  |
| S poštovanj<br>Agencija za                                                                                                    | jem,<br>plaćanja u poljoprivredi, ribarstvu i ruralnom razvoju            |  |  |  |

Klikom na aktivnu poveznicu uspješno je izvršena verifikacija te se ponuditelj može prijaviti u sustav sa svojim korisničkim podacima.

Registracija, korištenje jednostavne tražilice, preuzimanje dokumentacije za prikupljanje ponuda te predaja ponuda su besplatni.

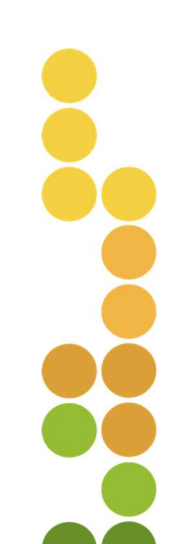

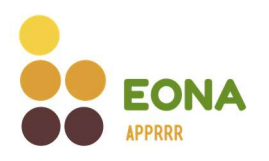

#### 2.3. Fizička osoba

Ako ponuditelj odabere "Fizička osoba" kao način registracije, potrebno je unijeti OIB. Zatim je potrebno odabrati gumb "Sljedeće" kako bi nastavio na idući korak registracije.

|                                       | -        |
|---------------------------------------|----------|
| DRŽAVA SJEDIŠTA                       |          |
| Croatia                               | ×        |
| TIP PONUDITELJA                       |          |
| 🔵 Pravna osoba 📄 Obrt 💿 Fizička osoba |          |
| OIB                                   |          |
| Upišite svoj OIB                      |          |
| Network                               | Olistata |
| Natrag                                | Sljedece |

Ponuditelj koji se registrira kao fizička osoba, nakon što unese tražene podatke prikazane na formi ispod, odabire gumb "Sljedeće" i time nastavlja na idući korak.

- > Uneseni podaci za OIB (ime, prezime, adresa) moraju biti istovjetni podacima s osobne iskaznice.
- Unesena elektronička pošta predstavlja korisničko ime za prijavu u sustav, također će na istu ponuditelj dobivati obavijesti vezane za postupke nabave.

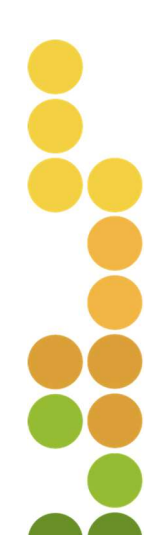

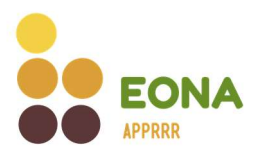

| NAZIV PON  | IUDITELJA                              |
|------------|----------------------------------------|
| Molim      | o unesite ime i prezime                |
| ULICA I KU | ÎNI BROJ                               |
| Molim      | o unesite ulicu i kučni broj           |
| POŠTANSK   | I BROJ                                 |
| Molim      | o unesite poštanski broj               |
| MJESTO     |                                        |
| Molim      | o unesite mjesto                       |
| GRAD       |                                        |
| Molim      | o unesite grad                         |
| BROJ TELE  | FONA                                   |
| Molim      | o unesite kontakt broj telefona        |
| BROJ MOB   | ITELA:                                 |
| +385       | Molimo unesite braj u formatu 9xxxxxxx |
| E-POŠTA    |                                        |
| Molim      | o unesite svoju e-poštu                |
| POTVRDA    | : POŠTE                                |
| Molim      | o ponovite svoju e-poštu               |
|            |                                        |

Ukoliko ponuditelj želi primati obavijesti na e-mail o objavljenim postupcima nabave, može označiti kvačicom niže prikazani kvadratić i potom iz padajućeg izbornika odabrati interesna područja.

Odabir interesnih područja nije obavezan za registraciju, a naknadno je moguće na profilu ponuditelja ukloniti ili dodati interesna područja te ukloniti ili dodati pristanak o slanju e-mail obavijesti o objavljenim postupcima nabave.

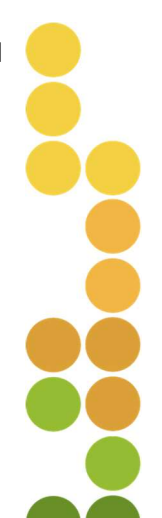

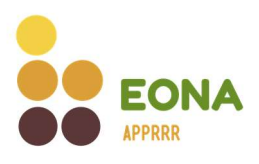

| OBAVIJESTI O NABAVAMA                                                                                           |                                           |
|----------------------------------------------------------------------------------------------------|-------------------------------------------|
| Slažem se da na adresu E-pošte sustav ša<br>označenih interesnih područja.                                      | alje obavijesti o objavljenim nabavama iz |
| INTERESNA PODRUČJA (1)                                                                                          |                                           |
| 2000 B 2000 B 2000 B 2000 B 2000 B 2000 B 2000 B 2000 B 2000 B 2000 B 2000 B 2000 B 2000 B 2000 B 2000 B 2000 B |                                           |

Odabirom gumba "Sljedeće", ponuditelju se prikazuje idući korak registracije gdje je potrebno dva puta unijeti odabranu jedinstvenu lozinku. Lozinka mora imati minimalno 8 znakova, sadržavati barem 1 znamenku, 1 slovo i ne smije sadržavati korisničko ime. Odabirom aktivne poveznice moguće je preuzeti Dokument o općim uvjetima poslovanja. Slaganje s općim uvjetima poslovanja ponuditelj potvrđuje označavanjem prikazanog kvadratića.

> Registracija u sustav nije moguća ako se ponuditelj nije složio s Općim uvjetima poslovanja.

| LOZINKA ()                                                                                                    |                                                                                                    |
|----------------------------------------------------------------------------------------------------|----------------------------------------------------------------------------------------------------|
|                                                                                                    | 0                                                                                                   |
| Lozinka mora imati minimalno 8 znakova, sadržavati barem 1 znameni<br>korisničko ime.                                                                                                    | ku, 1 slovo i ne smije sadržavati                                                                   |
| POTVRDA LOZINKE                                                                                                    |                                                                                                    |
|                                                                                                    | େ                                                                                                   |
|                                                                                                    | i, putem e-pošte dobit ćet<br>korištenje jednostavne<br>ponuda te predaja ponud                     |
| <ul> <li>Preuzmite Dokument o općim uvjetima poslovanja</li> <li>Nakon što prihvatite uvjete i kliknete Spremi i Potvrdi<br/>upute za aktivaciju korisničkog računa. Registracija, i<br/>tražilice, preuzimanje dokumentacije za prikupljanje<br/>su besplatni.</li> <li>Slažem se s općim uvjetima poslovanja</li> </ul>                                                                 | , putem e-pošte dobit ćet<br>korištenje jednostavne<br>ponuda te predaja ponud                      |
| <ul> <li>Preuzmite Dokument o općim uvjetima poslovanja</li> <li>Nakon što prihvatite uvjete i kliknete Spremi i Potvrdi upute za aktivaciju korisničkog računa. Registracija, l tražilice, preuzimanje dokumentacije za prikupljanje su besplatni.</li> <li>Slažem se s općim uvjetima poslovanja</li> <li>Registracija u sustav nije moguća ako se niste složili poslovanja.</li> </ul> | , putem e-pošte dobit ćeti<br>korištenje jednostavne<br>ponuda te predaja ponud<br>s Općim uvjetima |

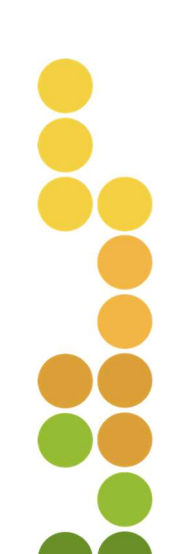

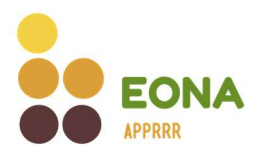

Odabirom gumba "Spremi i potvrdi" na ekranu se prikazuje poruka o uspješno predanom zahtjevu za registraciju.

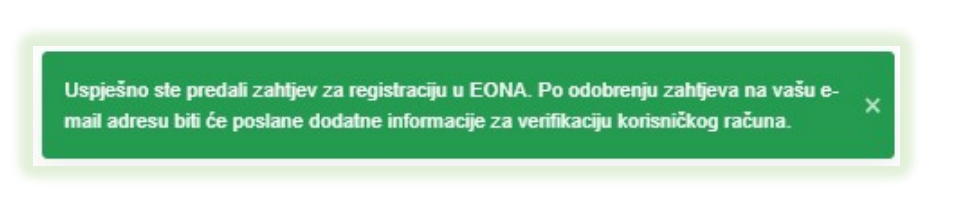

Ponuditelj će po odobrenju zahtjeva za registraciju na e-mail adresu koju je unio prilikom registracije, zaprimiti mail za verifikaciju. U mailu je potrebno kliknuti na aktivnu poveznicu.

- Obavijest o odobravanju ili odbacivanju zahtjeva za registraciju ponuditelj će zaprimiti u roku od 2 radna dana.
- Zahtjev za registraciju neće biti odobren ukoliko uneseni podaci nisu u skladu s podacima navedenim na osobnoj iskaznici.

| N                                                                                                    | pon 2.1.2023 9:22<br>noreply@apprrr.hr<br>Odobravanje registracije u EONA |  |  |  |
|----------------------------------------------------------------------------------------------------|---------------------------------------------------------------------------|--|--|--|
| То                                                                                                    |                                                                           |  |  |  |
| Poštovani(                                                                                                    | a),                                                                       |  |  |  |
| Primili smo Vaš zahtjev za registraciju na EONA. Da biste potvrdili svoju adresu e-pošte i<br>aktivirali korisnički račun kliknite <u>ovdje</u> .<br>Poveznica za aktivaciju korisničkog računa aktivna je 24h. |                                                                           |  |  |  |
| S poštovar<br>Agencija za                                                                                                    | njem,<br>a plaćanja u poljoprivredi, ribarstvu i ruralnom razvoju         |  |  |  |

Klikom na aktivnu poveznicu uspješno je izvršena verifikacija te se ponuditelj može prijaviti u sustav sa svojim korisničkim podacima.

Registracija, korištenje jednostavne tražilice, preuzimanje dokumentacije za prikupljanje ponuda te predaja ponuda su besplatni.

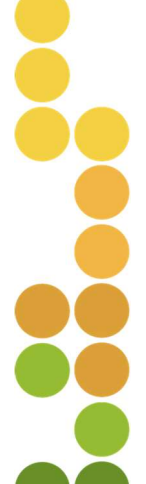

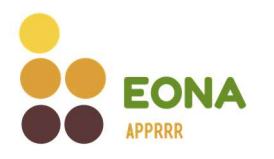

#### 2.4. Strani državljanin

Ponuditelj čiji je poslovni nastan izvan Republike Hrvatske na formi za registraciju iz polja "država sjedišta" briše Croatia te unosi državu poslovnog nastana te porezni broj ili nacionalni identifikacijski broj poduzeća.

U polju predviđenom za učitavanje dokumenata potrebno je učitati dokaz pravne i poslovne sposobnosti. Kao valjani dokaz prihvaća se dokument upisa u odgovarajući registar u državi poslovnog nastana. Ako iz navedenog dokumenta nije vidljiva vlasnička struktura poslovnog subjekta potrebno je zasebno učitati Izvod o vlasničkoj strukturi koji nije stariji od 6 mjeseci od dana registracije. Odabirom gumba "Sljedeće" nastavlja na idući korak registracije.

- > U polju za učitavanje dokumenata moguće je učitati više dokumenata.
- Učitani dokument moguće je naknadno na profilu ponuditelja u sustavu ukloniti te dodati druge dokumente.

| Registracija                             |                                                                                                    | <u> </u>                                                                                     |
|------------------------------------------|----------------------------------------------------------------------------------------------------|----------------------------------------------------------------------------------------------|
| DRŽAVA SJEDIŠTA                          |                                                                                                    |                                                                                              |
| Argentina                                |                                                                                                    | <b>~</b> )                                                                                   |
| POREZNI BROJ/NAG                         | CIONALNI IDENTIFIKACIJSKI BROJ                                                                       |                                                                                              |
| Upišite svoj p                           | oorezni broj/nacionalni ident                                                                        | ifikacijski broj                                                                             |
| DOKAZ PRAVNE I P                         | OSLOVNE SPOSOBNOSTI 🕧                                                                                |                                                                                              |
| Povu                                     | cite datoteku ili kliknite ovdj<br>Dopušteno je priložiti dokument<br>.xlsx, .xls, .doc, .docx, .pdf | e <b>za učitavanje dokumenata.</b><br>te do 500MB u formatima:<br>, .zip, .rar, .jpg i .png. |
| *                                        |                                                                                                    |                                                                                              |
| C. C. C. C. C. C. C. C. C. C. C. C. C. C |                                                                                                    | Cliedeáe                                                                                     |

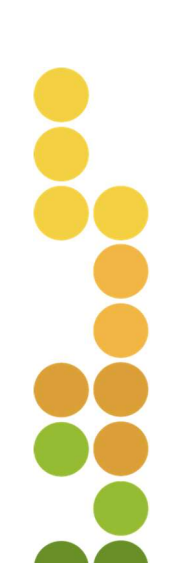

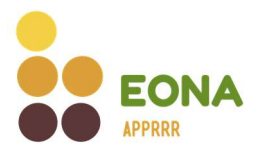

Ponuditelj koji se registrira kao strani državljanin prije prelaska na idući korak unosi tražene podatke prikazane na formi ispod.

- Podaci o vlasničkoj strukturi moraju biti istovjetni podacima iz učitanog dokumenta na prethodnom koraku registracije.
- Unesena elektronička pošta predstavlja korisničko ime za prijavu u sustav, također će na istu ponuditelj dobivati obavijesti vezane za postupke nabave.

| NAZIV TV | RTKE                                                  |
|----------|-------------------------------------------------------|
| Molin    | io unesite naziv tvrtke                               |
| Vlasnič  | ka struktura                                          |
| NAZIV PO | DUZEĆA/IME I PREZIME FIZIČKE OSOBE                    |
| Molim    | io unesite naziv poduzeća/ime i prezime fizičke osobe |
| Podaci   | tvrtke                                                |
| ADRESA 1 | IVRTKE                                                |
| Molin    | no unesite ulicu i kućni broj                         |
| POŠTANS  | KI BROJ                                               |
| Molin    | no unesite poštanski broj                             |
| MJESTO   |                                                       |
| Molin    | io unesite mjesto                                     |
| GRAD     |                                                       |
| Molin    | io unesite grad                                       |
| BROJ TEL | EFONA                                                 |
| Molin    | no unesite kontakt broj telefona                      |
| BROJ MO  | BITELA                                                |
| Molin    | no unesite broj u formatu +xxxxxxxxxxx                |
| E-POŠTA  |                                                       |
| Molin    | io unesite svoju e-poštu                              |
| POTVRDA  | E-POŠTE                                               |
| Molin    | no ponovite svoju e-poštu                             |

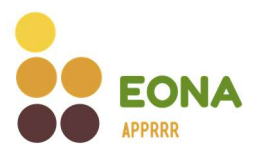

Na idućem koraku registracije, potrebno je na padajućem izborniku odabrati klasifikaciju poduzeća.

Ukoliko ponuditelj želi primati obavijesti na e-mail o objavljenim postupcima nabave, može označiti kvačicom prikazani kvadratić i potom iz padajućeg izbornika odabrati interesna područja.

Odabir interesnih područja nije obavezan za registraciju, a naknadno je moguće na profilu ponuditelja ukloniti ili dodati interesna područja te ukloniti ili dodati pristanak o slanju e-mail obavijesti o objavljenim postupcima nabave.

| KLASIFIKACIJA P            | DDUZEĆA                                                                           |             |
|----------------------------|-----------------------------------------------------------------------------------|-------------|
| Mikro                      |                                                                                   | ~           |
| DRAVIJESTI O NA            | BAVAMA                                                                            |             |
| Slažem se o<br>označenih i | la na adresu E-pošte sustav šalje obavijesti o objavljenim<br>nteresnih područja. | nabavama iz |
|                            |                                                                                   |             |
| NTERESNA PODR              | () ALĴU                                                                           |             |
| NTERESNA PODR              | DČJA ()<br>Poljoprivredne usluge ×                                                | ~           |

Odabirom gumba "Sljedeće", ponuditelju se prikazuje idući korak registracije gdje je potrebno dva puta unijeti odabranu jedinstvenu lozinku. Lozinka mora imati minimalno 8 znakova, sadržavati barem 1 znamenku, 1 slovo i ne smije sadržavati korisničko ime. Odabirom aktivne poveznice moguće je preuzeti Dokument o općim uvjetima poslovanja. Slaganje s općim uvjetima poslovanja ponuditelj potvrđuje označavanjem prikazanog kvadratića.

Registracija u sustav nije moguća ako se ponuditelj nije složio s Općim uvjetima poslovanja.

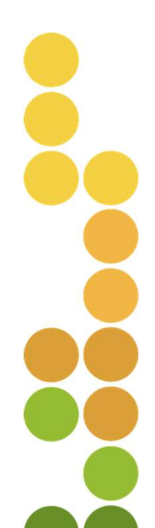

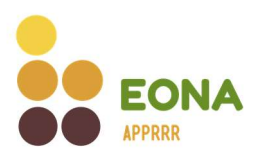

| LOZINKA ()                                                                                                    |                                                                                                    |
|----------------------------------------------------------------------------------------------------|----------------------------------------------------------------------------------------------------|
|                                                                                                    | 0                                                                                                  |
| Lozinka mora imati minimalno 8 znakova, sadržavati barem 1 znamenk<br>korisničko ime.                                                                                                    | cu, 1 slovo i ne smije sadržavati                                                                  |
| POTVRDA LOZINKE                                                                                                    |                                                                                                    |
|                                                                                                    | •                                                                                                  |
| оРс́і и∨JETI POSLOVANJA                                                                                                    | putem e-pošte dobit ćete<br>corištenje jednostavne                                                 |
| <ul> <li>OPĆI UVJETI POSLOVANJA</li> <li> <u> </u></li></ul>                                                                                                    | putem e-pošte dobit ćete<br>corištenje jednostavne<br>ponuda te predaja ponuda                     |
| <ul> <li>OPĆI UVJETI POSLOVANJA</li> <li>              Preuzmite Dokument o općim uvjetima poslovanja      </li> <li>Nakon što prihvatite uvjete i kliknete Spremi i Potvrdi,              upute za aktivaciju korisničkog računa. Registracija, k             tražilice, preuzimanje dokumentacije za prikupljanje p             su besplatni.         </li> </ul> <li>Slažem se s općim uvjetima poslovanja     </li> | putem e-pošte dobit ćete<br>corištenje jednostavne<br>ponuda te predaja ponuda                     |
| <ul> <li>OPĆI UVJETI POSLOVANJA</li> <li></li></ul>                                                                                                    | putem e-pošte dobit ćete<br>corištenje jednostavne<br>ponuda te predaja ponuda<br>s Općim uvjetima |

Odabirom gumba "Spremi i potvrdi" na ekranu se prikazuje poruka o uspješnoj registraciji koju je potrebno verificirati.

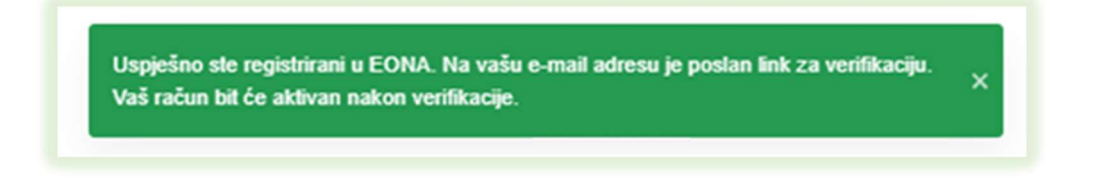

Ponuditelj je na e-mail adresu koju je unio prilikom registracije zaprimio mail za verifikaciju. U mailu je potrebno kliknuti na aktivnu poveznicu.

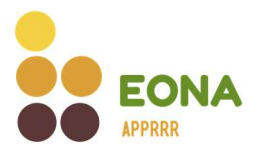

| N                                           | <sup>pon 2.1.2023 9:22</sup><br>noreply@apprrr.hr<br>Odobravanje registracije u EONA                                                                                                    |  |  |  |  |  |
|---------------------------------------------|----------------------------------------------------------------------------------------------------|--|--|--|--|--|
| То                                          |                                                                                                    |  |  |  |  |  |
| Poštovani(a                                 | a),                                                                                                    |  |  |  |  |  |
| Primili smo<br>aktivirali ko<br>Poveznica z | Primili smo Vaš zahtjev za registraciju na EONA. Da biste potvrdili svoju adresu e-pošte i<br>aktivirali korisnički račun kliknite <u>ovdje</u> .<br>Poveznica za aktivaciju korisničkog računa aktivna je 24h. |  |  |  |  |  |
| S poštovan<br>Agencija za                   | jem,<br>I plaćanja u poljoprivredi, ribarstvu i ruralnom razvoju                                                                                                    |  |  |  |  |  |

Klikom na aktivnu poveznicu uspješno je izvršena verifikacija te se ponuditelj može prijaviti u sustav sa svojim korisničkim podacima.

Registracija, korištenje jednostavne tražilice, preuzimanje dokumentacije za prikupljanje ponuda te predaja ponuda su besplatni.

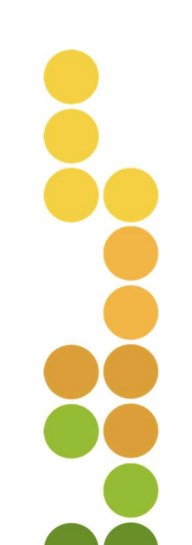

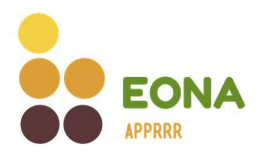

### 3. Prijava u sustav

Prijava u sustav omogućena je registriranim ponuditeljima i korisnicima potpora u ruralnom razvoju i ribarstvu koji sustavu pristupaju putem jedinstvenih pristupnih podataka za AGRONET (dalje u tekstu: korisnici). Korisnik/ponuditelj pristupa stranici <u>www.eona.apprrr.hr</u> te odabire u gornjem desnom kutu gumb "Prijava".

| EONA<br>EONA                          | Popis nabava | Registar obavijesti | Prijava |
|---------------------------------------|--------------|---------------------|---------|
| Popis nabava                          |              |                     |         |
| Q. Pretraži po nazivu troška ili ID-u |              |                     |         |

Korisnik/ponuditelj je preusmjeren na formu gdje je potrebno upisati korisničko ime i lozinku. Nakon toga odabire gumb "Prijava".

- Ponuditelji se prijavljuju u sustav s korisničkim imenom (e-pošta) i zaporkom koje su upisali prilikom registracije u sustav.
- Korisnici potpora se u sustav prijavljuju s pristupnim podacima za Agronet, bez prethodne registracije.

| KORISNIČKO IME ILI E-POŠTA* (Ĵ)    |                       |
|------------------------------------|-----------------------|
| Molimo unesite svoje korisničko in | ne ili e-poštu        |
| LOZINKA*                           |                       |
| Molimo unesite svoju lozinku       | •                     |
|                                    | Zaboravili ste lozink |
| Prijava                            |                       |

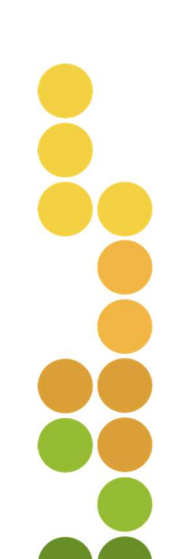

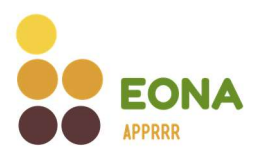

Ukoliko su uneseni podaci točni, sustav prikazuje poruku o uspješnoj prijavi.

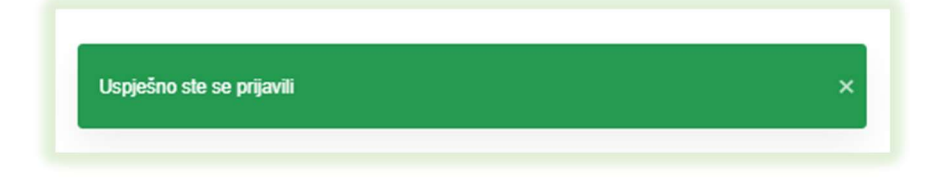

#### 3.1. Prva prijava u sustav - korisnici

Korisnici osim pristupom putem web stranice (<u>www.eona.apprrr.hr</u>) imaju mogućnost prijave u sustav preko Agroneta. Prijava se vrši korisničkim imenom (IBK) i lozinkom za Agronet. Prilikom prve prijave, sustav će otvoriti ekran sa podacima. Potrebno je provjeriti točnost podataka te popuniti one koji nedostaju.

Ukoliko korisnik potpora koji na tržištu ujedno djeluje i kao ponuditelj roba, radova i/ili usluga želi primati obavijesti na e-mail o objavljenim postupcima nabave drugih korisnika, može označiti kvačicom niže prikazani kvadratić i potom iz padajućeg izbornika odabrati interesna područja.

Odabir interesnih područja nije obavezan, a naknadno je moguće na profilu korisnika ukloniti ili dodati interesna područja te ukloniti ili dodati pristanak o slanju e-mail obavijesti o objavljenim postupcima nabave.

Odabirom aktivne poveznice moguće je preuzeti Dokument o općim uvjetima poslovanja. Slaganje s općim uvjetima poslovanja korisnik potvrđuje označavanjem prikazanog kvadratića.

Prva prijava u sustav nije moguća ako se korisnik nije složio s Općim uvjetima poslovanja.

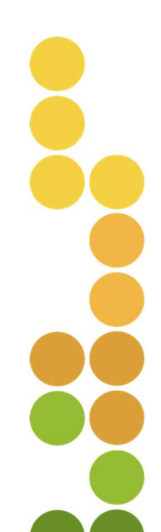

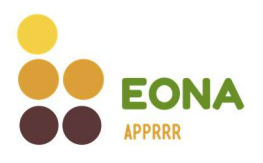

| Molimo ispunite podatke koji nedostaju                                                                                    |
|----------------------------------------------------------------------------------------------------|
| NAZIV SUBJEKTA                                                                                                    |
| TIP PONUDITELIA<br>Fizička osoba                                                                                          |
|                                                                                                    |
|                                                                                                    |
| POŠTANSKI BROJ                                                                                                    |
| MJESTO                                                                                                    |
| GRAD                                                                                                    |
| E-POŠTA                                                                                                    |
| BROJ MOBITELA                                                                                                    |
| +385 Molimo unesite broj u formatu 9xxxxxxxxxxxxxxxxxxxxxxxxxxxxxxxxxxxx                                                  |
| 35.8645.5                                                                                                    |
| OBAVUESTI Slažem se da na adresu E-pošte sustav šalje obavijesti o objavljenim nabavama iz označenih interesnih područja. |
| INTERESNA PODRUČJA Odaberite interesna područja v                                                                         |
| OPĆI UVJETI POSLOVANJA                                                                                                    |
| Slažem se s općim uvjetima poslovanja                                                                                     |
| Odustani Potvrdi                                                                                                    |

Odabirom gumba "Potvrdi" završena je prva prijava te sustav javlja poruku o uspješnoj prijavi.

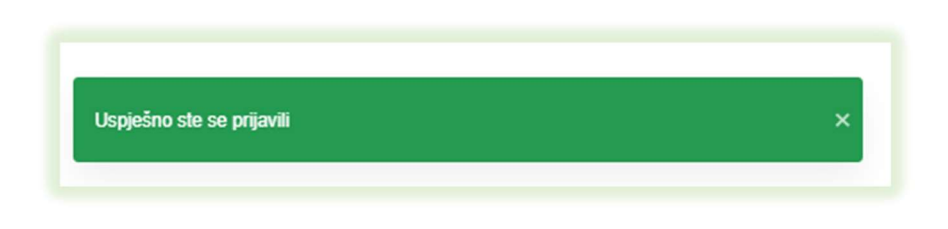

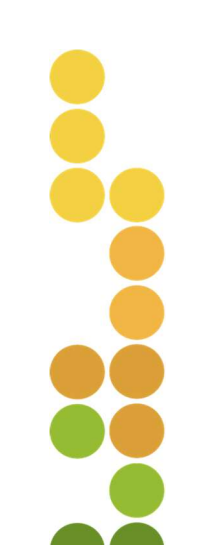

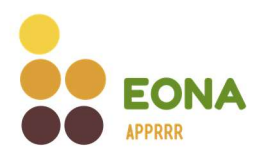

#### 3.2. Zaboravljena lozinka

Korisnici koji sustavu pristupaju s korisničkim podacima za Agronet zaboravljenu lozinku mijenjaju na Agronetu.

Ponuditelji u slučaju zaboravljene lozinke na ekranu za prijavu odabiru opciju "Zaboravili ste lozinku?".

| Prijava                            |                        |
|------------------------------------|------------------------|
| KORISNIČKO IME ILI E-POŠTA* 🕦      |                        |
| Molimo unesite svoje korisničko ir | me III e-poŝtu         |
| LOZINKA*                           |                        |
| Molimo unesite svoju lozinku       | 0                      |
|                                    | Zaboravili ste lozinku |
| Prijava                            |                        |
| TUNNU SERRE USARADAZE I            |                        |

Na sljedećem koraku ponuditelj unosi e-poštu koju je koristio prilikom registracije u sustav te odabire gumb "Pokreni aktivaciju nove lozinke".

| Resetiranje       | elozinke                                    |  |
|-------------------|---------------------------------------------|--|
| E-POŠTA           |                                             |  |
| Upišite vašu      | i e-poŝtu                                   |  |
| Molimo unesite e- | poštu s kojom ste se registrirali u sustav. |  |
| -                 | Pokreni aktivaciju nove lozinke             |  |

Sustav javlja poruku o poslanim uputama na e-mail adresu.

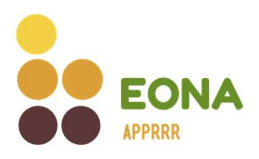

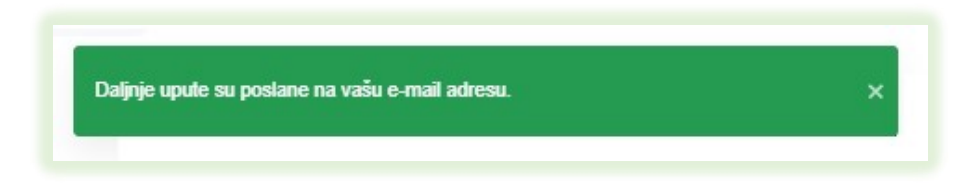

Ponuditelj je na e-mail adresu koju je unio prilikom registracije zaprimio mail za promjenu korisničkih podataka. U mailu je potrebno kliknuti na aktivnu poveznicu.

| N<br>To                       | uto 3.1.2023 8:58<br>noreply@apprrr.hr<br>Promjena korisničkih podataka                                              |
|-------------------------------|----------------------------------------------------------------------------------------------------|
| Poštovani(a)                  | ),                                                                                                    |
| Primili smo                   | Vaš zahtjev za promjenu korisničkog računa na EONA. Da biste postavili novi korisnički račun kliknite <u>ovdje</u> . |
| S poštovanje<br>Agencija za j | em,<br>plaćanja u poljoprivredi, ribarstvu i ruralnom razvoju                                                        |

Otvaranjem poveznice sustav preusmjerava ponuditelja na formu za resetiranje lozinke. Potrebno je dva puta unijeti novu jedinstvenu lozinku. Lozinka mora imati minimalno 8 znakova, sadržavati barem 1 znamenku, 1 slovo i ne smije sadržavati korisničko ime.

| OZINKA ()                                                                                       |                               |
|-------------------------------------------------------------------------------------------------|-------------------------------|
| Upišite novu lozinku                                                                            | 0                             |
|                                                                                                 |                               |
| 1 znamenku, 1 slovo i ne smije sadržavati ko<br>POTVRDA LOZINKE                                 | or <mark>i</mark> sničko ime. |
| 1 znamenku, 1 slovo i ne smije sadržavati ko<br>POTVRDA LOZINKE<br>Molimo ponovite Vašu lozinku | orisničko ime.<br>⊙           |

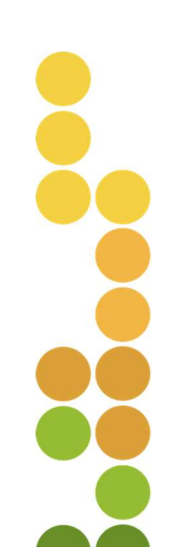

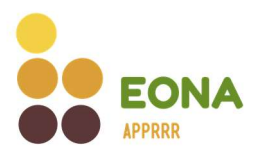

Odabirom i potvrdom ispravne nove jedinstvene lozinke, na ekranu se prikazuje poruka o uspješnoj promjeni lozinke.

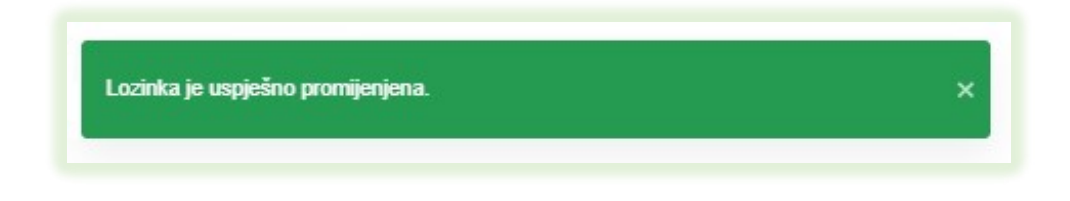

# 4. Odjava iz sustava

Odjava iz sustava moguća je odabirom "Odjava" iz padajućeg izbornika na ikoni <sup>9</sup>u gornjem desnom kutu nakon čega sustav prikazuje poruku o uspješnoj odjavi iz sustava.

| EONA                                 | Popis nabava Moje ponude Registar obavijesti | θ                                    |
|--------------------------------------|----------------------------------------------|--------------------------------------|
| Popis nabava                         |                                              | Profil<br>Promjena profila<br>Odjava |
| Q Pretraži po nazivu troška ili ID-u |                                              | ogara                                |
|                                      |                                              |                                      |
|                                      |                                              |                                      |

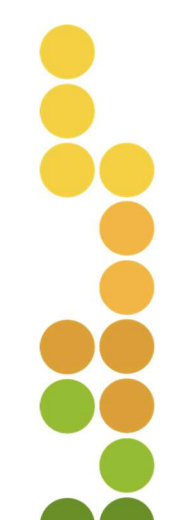

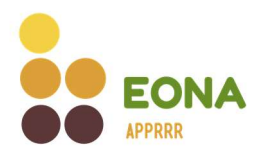

# 5. Profil

Nakon prijave odabirom ikone <sup>(2)</sup> sustav omogućuje odabir prikaza profila korisnika/ponuditelja. Odabirom opcije "Profil" sustav prikazuje ekran sa detaljima o profilu prijavljenog korisnika/ponuditelja.

#### 5.1. Profil korisnika

Na profilu korisnika prikazuju se opći podaci uneseni prilikom prve prijave u sustav. Na profilu je moguće promijeniti kontakt podatke, ukloniti ili dodati pristanak za slanje obavijesti o objavljenim postupcima nabave iz označenih interesnih područja, dodati ili ukloniti interesna područja te promijeniti klasifikaciju poduzeća ukoliko postoji potreba.

Klikom na gumb "Spremi" spremaju se sve unesene promjene.

Podaci o vlasničkoj strukturi korisnika i adresa su podaci koje sustav ažurira sukladno dostupnim podacima iz nadležnih registara (sudski registar, obrtni registar, Upisnik poljoprivrednika, MUP servis), stoga nije moguća promjena istih na profilu korisnika nego je potrebno izmjenu napraviti u nadležnim registrima.

Korisnici koji su pravne osobe ili obrti na profilu imaju mogućnost dodavanja i uklanjanja referenata. Korisnici koji su fizičke osobe i ovlašteni su za ulogu referenta imaju popis ponuditelja u čije ime mogu predavati ponude (vidi točku 6.).

Na dnu stranice moguće je odabirom aktivnog linka preuzeti Dokument o općim uvjetima poslovanja s kojima se korisnik složio prilikom prve prijave u sustav.

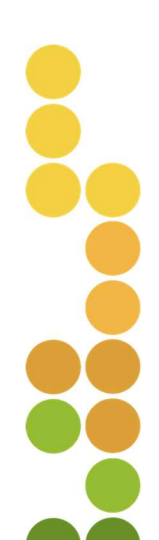

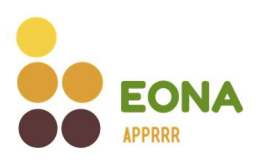

|                                                                                    | Popis nabava Moje nabave              | Moje ponude 🛛 Ocjena ponuda     | Registar obavijesti          |  |
|------------------------------------------------------------------------------------|---------------------------------------|---------------------------------|------------------------------|--|
| MARIJA MAR                                                                         | 01                                    |                                 |                              |  |
| Fizička osobe                                                                      |                                       |                                 |                              |  |
| 6-POŠTA                                                                            |                                       |                                 |                              |  |
| fancioner.p.pred.com                                                               |                                       |                                 |                              |  |
| BBOJ MOBITELA                                                                      |                                       |                                 |                              |  |
| +385 *******                                                                       |                                       |                                 |                              |  |
|                                                                                    |                                       |                                 |                              |  |
| BROJ TELEFONA                                                                      |                                       |                                 |                              |  |
| OBAVLIESTI<br>Slažem se da na adresu E-pošte sus                                   | tav šalje obavijesti o objavljenim na | ibavama iz označenih interesnih | područja.                    |  |
| Gospodarska vozila × Laboratorijsk                                                 | a oprema × Proizvodne linije i opr    | rema × Lakoratorijske kemikal   | ije i potrošni materijal × v |  |
|                                                                                    |                                       |                                 |                              |  |
| KLASIFIKACIJA PODUZECA<br>Mikro                                                    |                                       |                                 | ~ )                          |  |
| DRŽAVA SJEDIŠTA<br>Croatia<br>Adresa ()<br>U LIČAL U LIČENTA-GRADA, †1. (SVETV hom | (21,004,10800)/#Finite-1918           | A                               |                              |  |
| OPĆI UVJETI POSLOVANJA                                                             |                                       |                                 |                              |  |
| Preuzmite Dokument o općim uvjetima po                                             | oslovanja                             |                                 |                              |  |
|                                                                                    |                                       |                                 | Spremi                       |  |

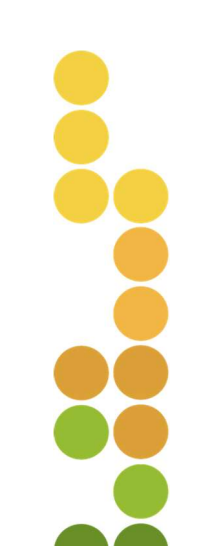

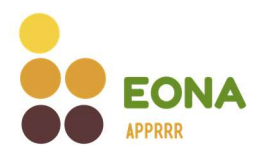

#### 5.2. Profil ponuditelja – pravna osoba, obrt, fizička osoba

Na profilu ponuditelja prikazuju se opći podaci uneseni prilikom registracije u sustav. Na profilu je moguće promijeniti kontakt podatke, ukloniti ili dodati pristanak za slanje obavijesti o objavljenim postupcima nabave iz označenih interesnih područja, dodati ili ukloniti interesna područja te promijeniti klasifikaciju poduzeća ukoliko postoji potreba. Klikom na gumb "Spremi" spremaju se sve unesene promjene.

- Unesena e-pošta ujedno predstavlja i korisničko ime ponuditelja te će u slučaju promjene ponuditelj biti odjavljen iz sustava i za nastavak rada morati će se ponovno prijaviti u sustav s novim korisničkim imenom (e-poštom).
- Podaci o vlasničkoj strukturi ponuditelja (za pravne osobe i obrte) te adresa su podaci koje sustav ažurira sukladno dostupnim podacima iz nadležnih registara (sudski registar, obrtni registar, MUP servis), stoga nije moguća promjena istih na profilu ponuditelja nego je potrebno izmjenu napraviti u nadležnim registrima.

Ponuditelji koji su pravne osobe ili obrti na profilu imaju mogućnost dodavanja i uklanjanja referenata. Registrirane fizičke osobe koje su ovlaštene za ulogu referenta imaju popis ponuditelja u čije ime mogu predavati ponude (vidi točku 6.).

Na dnu stranice moguće je odabirom aktivnog linka preuzeti Dokument o općim uvjetima poslovanja s kojima se korisnik složio prilikom prve prijave u sustav.

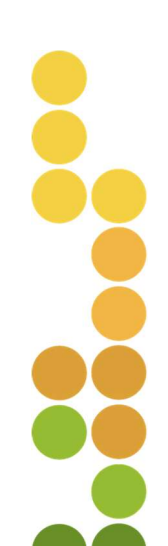

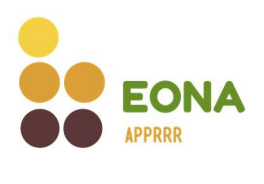

|                                                                                                    | Popis nabava Moje nabave Moje ponude Ocjena ponuda Registar obavljesti                        | 9            |
|----------------------------------------------------------------------------------------------------|-----------------------------------------------------------------------------------------------|--------------|
| BROW B                                                                                                    | All d.s.s. to unlarge                                                                         |              |
| Pravna osoba                                                                                                    |                                                                                               |              |
| 0.0                                                                                                    |                                                                                               |              |
| UIB .                                                                                                    |                                                                                               |              |
|                                                                                                    |                                                                                               |              |
|                                                                                                    |                                                                                               |              |
| E-POŠTA                                                                                                    |                                                                                               |              |
|                                                                                                    |                                                                                               |              |
| BROJ MOBITELA                                                                                                    |                                                                                               |              |
| +385                                                                                                    |                                                                                               |              |
| BROJ TELEFONA                                                                                                    |                                                                                               |              |
| 81/128-6887                                                                                                    |                                                                                               |              |
| OBAVIJESTI                                                                                                    |                                                                                               |              |
| 🧭 Slažem se da na adre                                                                                                    | resu E-pošte sustav šalje obavijesti o objavljenim nabavama iz označenih interesnih područja. |              |
| INTERESNA PODRUČJA                                                                                                    |                                                                                               |              |
| OPĆI TROŠKOVI - troč                                                                                                    | čkovi priprame poslovnog plana v Mehapizacija v                                               |              |
| or or moon over the                                                                                                    | akovi pripreme poslovnog plana x i ivienalitizacija x                                         | ×            |
| OSNIVAČUČLANOVI DRUŠTVA                                                                                                    | avon hubitanis koaroundi haara v                                                              | ~            |
| OSNIVAČUĆLANOVI DRUŠTVA                                                                                                    | ekon priprane posonnog pana x - menancauga x                                                  | v            |
| OSOBE OVLAŠTENE ZA ZASTUP                                                                                                    | ewn prprane posonnog pana x - menantaguja x                                                   | ×            |
| OSON NOCIONA NOSON DE LA CASTURA<br>OSOBIE OVLAŠTENE ZA ZASTUR<br>I REFERENTI ()                                                                                                    | exon pripriore posioning pains x (mensingauga x)                                              | ~            |
|                                                                                                    | exam priprime posioning pains x (mensinzauga x)                                               | uj referenta |
|                                                                                                    | exem priprine posioning pains x (menantasuja x)                                               | uj referenta |
|                                                                                                    | exem priprine posioning pains x menantasuja x                                                 | uj referenta |
| CI CI LICCULOVY DUS<br>CONVACULATION DIUSTVA<br>-<br>CONCOLATION ZASTUR<br>-<br>REFERENTI<br>MOJ. REFERENTI<br>RLASIFICACULA PODUZEČA                                                                                                    | exem priprine posioning pains x (menandaduja x)                                               | uj referenta |
|                                                                                                    | exam priprine posioning pains x menantasuja x                                                 | aj referenta |
|                                                                                                    | exam priprine posioning pains x menantasuja x                                                 | aj referenta |
| CONTROLLEVENT OF AND A CONTROL OF A CONTROL OF A CONTROL | exam priprint position x metamologi x                                                         | uj referenta |
|                                                                                                    | exam priprint position in minimulauja n<br>exame                                              | aj referenta |
| CONTROLLATION ORIGINAL<br>CONTROLLATION ORIGINAL<br>CONTROLLATION ORIGINAL<br>CONTROLLATION ORIGINAL<br>CONTROLLATION ORIGINAL<br>CONTROLLATION ORIGINAL<br>CONTROLLATION ORIGINAL                                                                                                    | PANE                                                                                          | uj referenta |
| COLUMENT POLICY     CONTRACTOR OF THE CALCULATION OF UNITY     CONTRACTOR OF CALCULATION OF UNITY     CONTRACTOR OF CALCULATION     CONTRACTOR OF CALCULATION     CONTRACTOR OF CALCULATION     CONTRACTOR OF CALCULATION     CONTRACTOR OF CALCULATION     CONTRACTOR OF CALCULATION     CONTRACTOR OF CALCULATION     CONTRACTOR OF CALCULATION     CONTRACTOR OF CALCULATION     CONTRACTOR OF CALCULATION     CONTRACTOR OF CALCULATION                                                                                                    |                                                                                               | aj referenta |
| OBER AND AND AND AND AND AND AND AND AND AND                                                                                                    | exem prijetine postovanja                                                                     | uj referenta |
| OBER AND REFERENT<br>OBER OVI ASTERIE ZA ZASTERI<br>OBERE OVI ASTERIE ZA ZASTERI<br>OBERE OVI ASTERIE ZA ZASTERI<br>INSTRUMENTO<br>UNESTE OOI POPULATION<br>MILITO<br>DE22404 SUEDITA<br>Croatia<br>ADRESA O<br>OPĆI UVJETI POSLOVANJA<br>★ Preuzmite Dokument ovi                                                                                                    | opčim uvjetima poslovanja                                                                     | i) referenta |
| OR ALCONOUT POSICINAL OF ALCONOUT OF A SUBJECT OF A SUBJECT OF A SUBJ | općim výstima poslovanja                                                                      | i) referenta |

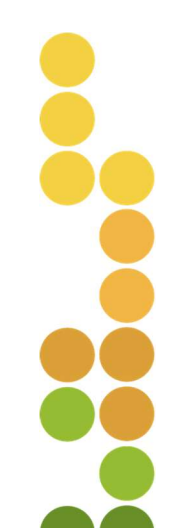

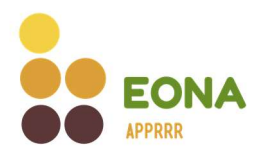

#### 5.3. Profil ponuditelja – strani ponuditelj

Na profilu ponuditelja prikazuju se opći podaci uneseni prilikom registracije u sustav. Na profilu je moguće promijeniti kontakt podatke.

Unesena e-pošta ujedno predstavlja i korisničko ime ponuditelja te će u slučaju promjene, ponuditelj biti odjavljen iz sustava i za nastavak rada morat će se ponovno prijaviti u sustav s novim korisničkim imenom (e-poštom).

Moguće je ukloniti ili dodati pristanak za slanje obavijesti o objavljenim postupcima nabave iz označenih interesnih područja, dodati ili ukloniti interesna područja.

U slučaju promjena vlasničke strukture ponuditelja potrebno je ažurirati podatke o vlasničkoj strukturi na profilu te izmjene potkrijepiti učitavanjem dokumenta iz kojeg je vidljiva nova vlasnička struktura.

Na aktivnoj poveznici moguće je preuzeti dokument/e pravne i poslovne sposobnosti učitan/e prilikom registracije. Učitani dokument iz kojeg je vidljiva vlasnička struktura nije valjani dokaz ako je stariji od 6 mjeseci. U slučaju da je dokument stariji od 6 mjeseci ili je nastupila promjena u vlasničkoj strukturi potrebno je učitati novi dokument koji je valjani dokaz pravne i poslovne sposobnosti. Kao dokaz prihvaća se dokaz upisa u odgovarajući registar u državi poslovnog nastana. Ako iz navedenog dokumenta nije vidljiva vlasnička struktura poslovnog subjekta potrebno je zasebno učitati izvod o vlasničkoj strukturi koji nije stariji od 6 mjeseci. U polju za učitavanje datoteke postoji mogućnost višestrukog učitavanja dokumenata. Agencija za plaćanja zadržava pravo traženja zanovljenih dokumenata pravne i poslovne sposobnosti.

Strani ponuditelji imaju mogućnost dodavanja i uklanjanja referenata da u njihovo ime i za njihov račun predaju ponude (vidi točku 6.).

Na dnu stranice moguće je odabirom aktivnog linka preuzeti Dokument o općim uvjetima poslovanja s kojima se korisnik složio prilikom prve prijave u sustav.

Klikom na gumb "Spremi" spremaju se sve unesene promjene.

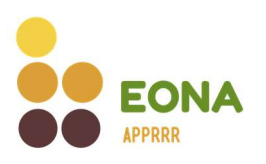

| Popis nabava Moje ponude Registar obavijesti                                                                                                    | 0 |
|----------------------------------------------------------------------------------------------------|---|
| Strani državljani                                                                                                    |   |
| POREZNI BROJ                                                                                                    |   |
| EPOŠTA                                                                                                    |   |
| Promjenom e-mail adrese mijenja se i korisničko ime te čete biti automatski odjavljeni iz sustava.                                                     |   |
| EROJ MOBITELA                                                                                                    |   |
| 000000                                                                                                    |   |
| BROJ TELEFONA                                                                                                    |   |
| Molimo unesite kontakt broj telefona                                                                                                    |   |
| OBAVUESTI  <br>  Slažem se da na adresu E-pošte sustav šalje obavijesti o objavljenim nabavama iz označenih interesnih područja.<br>INTERESNA PODRUČJA |   |
| Odabente interesna podrucja 🗸 🗸                                                                                                    |   |
| VLASNIČKA STRUKTURA<br>NAZIV PODUZEĆAJIME I PREZIME FIZIČKE OSOBE                                                                                      |   |
| louradori x Maria Maria x v                                                                                                    |   |
|                                                                                                    |   |
| POREZNI BROJ/NACIONALNI IDEN TIP IKACIJSKI BROJ (1019999 1991.)                                                                                        |   |
| POREZNE INKO/INGEDINALNE IDENTIFIKACUSKU EKOU (INVINIE INIC.)                                                                                          |   |
|                                                                                                    |   |

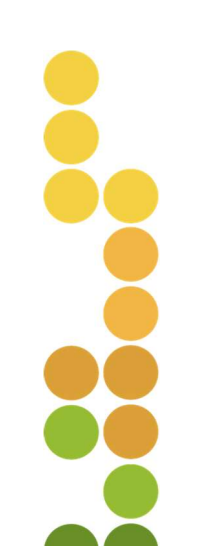

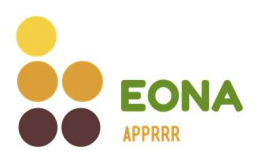

| REFERENTI ①                                                                                                    |                                                            |
|----------------------------------------------------------------------------------------------------|------------------------------------------------------------|
| Unesite OIB referenta                                                                                                    | Dodaj referenta                                            |
| KLASIFIKACIJA PODUZEĆA                                                                                                    |                                                            |
| Srednje                                                                                                    | ~                                                          |
|                                                                                                    |                                                            |
| JRŽAVA SJEDISTA<br>Italy                                                                                                    |                                                            |
|                                                                                                    |                                                            |
| 4DRESA                                                                                                    |                                                            |
| Utica a nosi je snjedana tema 11                                                                                                    |                                                            |
| POŚTANSKI BROJ                                                                                                    |                                                            |
| HTVE                                                                                                    |                                                            |
|                                                                                                    |                                                            |
| NJESTO                                                                                                    |                                                            |
| Ten .                                                                                                    |                                                            |
|                                                                                                    |                                                            |
| 3RAD                                                                                                    |                                                            |
| Porte                                                                                                    |                                                            |
| DOKAZ PRAVNE I POSLOVNE SPOSOBNOSTI                                                                                                    |                                                            |
| Jčitati dokument koji je valjani dokaz pravne i poslovne sposobnosti. Kao dokaz prihvaća se dokaz upisa u odgovarajući regist               | tar u državi poslovnog nastana. Ako iz navedenog dokumenta |
| nije vidljiva vlasnička struktura poslovnog subjekta potrebno je zasebno učitati izvod o vlasničkoj strukturi koji nije stariji od 6 r<br>, | mjeseci od dana predaje ponude.                            |
| Povucite datoteku ili kliknite ovdje za učitavanje dokumena                                                                                 | ata.                                                       |
| Dopusteno je priložiti dokumente do SOUNB u formatima:<br>xilax, xils.doc, .docx, .ppt, .pptx, .pdf, .zip, .rar, .msg i .eml                |                                                            |
|                                                                                                    |                                                            |
| Q Učitani dokument                                                                                                    |                                                            |
| D Die personent i kanno an properties organizerationer                                                                                      | <u></u>                                                    |
| DPÅ I IV JETI DOSI OVAN IA                                                                                                    |                                                            |
| Preuzmite Dokument o općim uvjetima poslovanja                                                                                              |                                                            |
|                                                                                                    |                                                            |
|                                                                                                    | Spromi                                                     |
|                                                                                                    | Spremi                                                     |

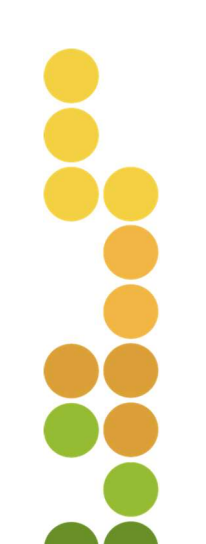

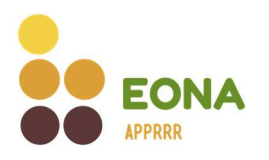

# 6. Referenti

Referent je opcija kojom ponuditelji (pravna osoba, obrt) mogu ovlastiti više fizičkih osoba (djelatnika) da u njihovo ime i za njihov račun predaju ponudu.

Da bi fizička osoba postala referent mora se registrirati u sustav EONA.

Kada se završi proces dodavanja, odnosno prihvaćanja referenta unutar sustava, fizičke osobe na vlastitom profilu dobivaju i pristup dijelu profila ponuditelja za predaju ponuda, a ponuditelji putem vlastitog profila mogu pratiti ponude koje su za njih predali referenti.

#### 6.1. Dodavanje referenata

Registrirani ponuditelji ili korisnici potpora koji na tržištu ujedno djeluju i kao ponuditelji roba, radova i/ili usluga dodaju referenta odabirom opcije "Profil".

| EONA                                 | Popis nabava Moje ponude Registar obavijesti | 9                          |
|--------------------------------------|----------------------------------------------|----------------------------|
| Popis nabava                         |                                              | Profil<br>Promjena profila |
| Q Pretraži po nazivu troška ili ID-u |                                              | Odjava                     |

Dodavanje referenta odvija se upisom OIB-a registrirane fizičke osobe u za to predviđeno polje te odabirom opcije "Dodaj referenta". Sustav javlja poruku s imenom fizičke osobe kojoj sustav odabirom gumba "Potvrdi" šalje zahtjev za potvrđivanje uloge referenta putem e-maila.

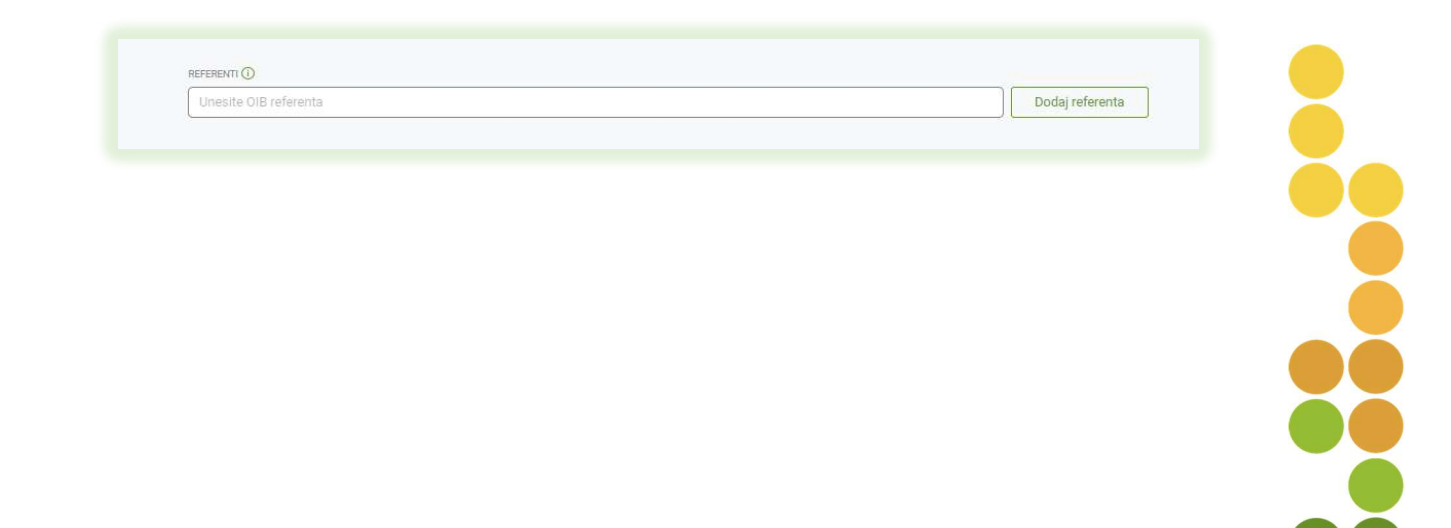

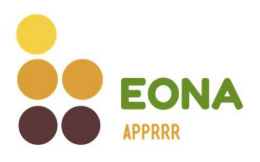

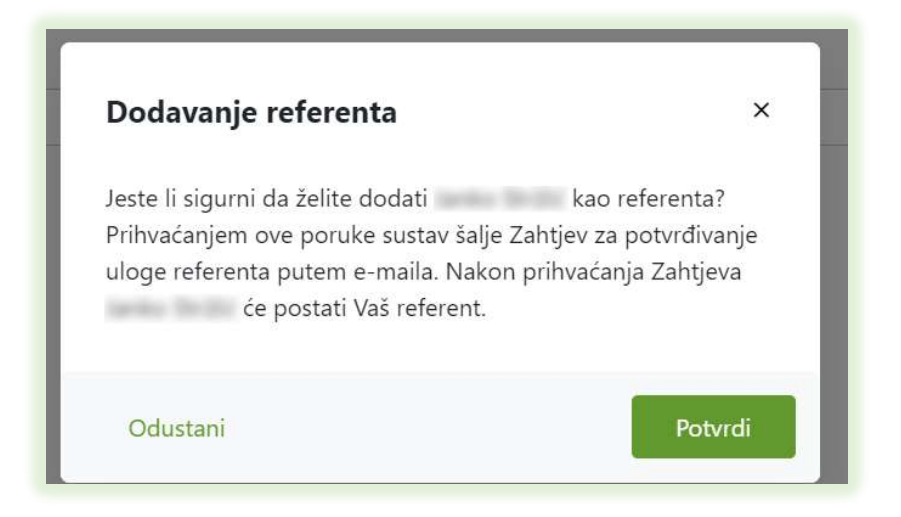

Na profilu ponuditelja prikazan je popis dodanih referenata. Pokraj podataka o referentima koji još nisu prihvatili zahtjev za ulogu referenta ispisano je "prihvaćanje Zahtjeva u tijeku.".

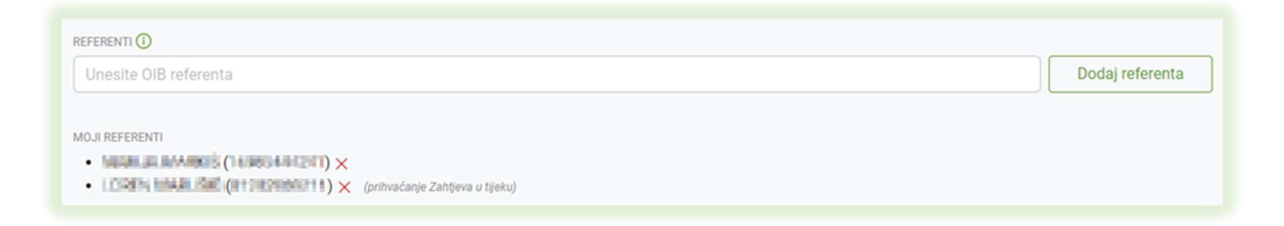

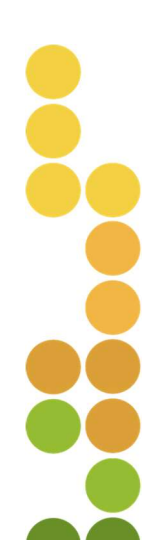

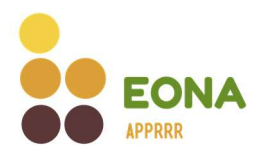

#### 6.2. Prihvaćanje/odbijanje uloge referenta

Nakon dodavanja referenta sustav šalje e-mail obavijest dodanoj registriranoj fizičkoj osobi za prihvaćanje uloge.

| N                                                                                         | uto 3.1.2023 10:23<br>noreply@apprrr.hr<br>Zahtjev za ulogu referenta                                                                                                    |
|-------------------------------------------------------------------------------------------|----------------------------------------------------------------------------------------------------|
| Poštovani(a<br>Korisnik<br>Vas želi dod<br>Kako biste p<br><u>token=eyJh</u><br>WUI2oQ-Qr | a),<br>dati kao referenta u sustav EONA.<br>potvrdili dodavanje, potrebno je kliknuti na link: <u>https://eonatest.apprrr.hr/profile?</u><br>nbGciOiJIUz11NiIsInR5cCl6IkpXVCJ9.eyJyZWZIcmVudElkIjoiOTEiLCJuYmYiOjE2NzI3Mzc3NTAsImV4cCl6MTY3NTMyOTc1<br>mLqC-MQcE408AwIJZFCuk8UW_Tr15Mxc8 |
| S poštovanj<br>Agencija za                                                                | jem,<br>I plaćanja u poljoprivredi, ribarstvu i ruralnom razvoju                                                                                                    |

Odabirom aktivne poveznice iz e-maila, fizičku osobu sustav preusmjerava na EONA-u gdje se nakon prijave u sustav otvara prozor u kojemu može potvrditi ili odbiti ulogu referenta.

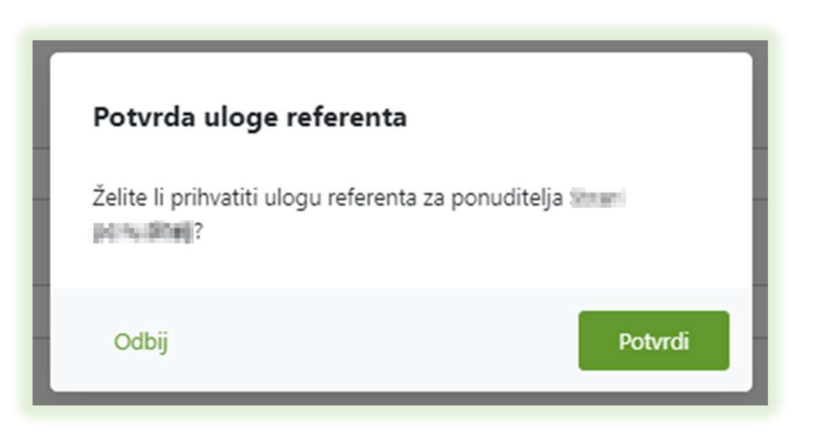

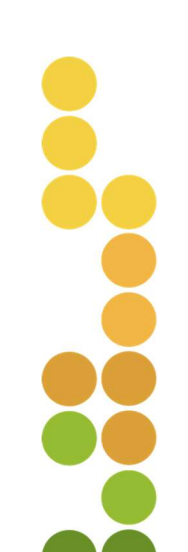

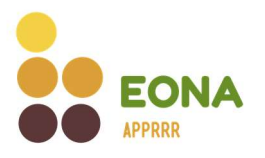

Odabirom gumba "Potvrdi" fizička osoba postaje referent te može predavati ponude u ime ponuditelja koji ga je za to ovlastio. Ponuditelji na e-mail dobiva obavijest o prihvaćanju uloge referenta:

| Reply Q     | Reply All G Forward<br>uto 29.11.2022 9:22<br>NOREDIY@apprrr.hr<br>Potvrđena uloga referenta |
|-------------|----------------------------------------------------------------------------------------------|
| Poštovani(a | ),                                                                                           |
| Uspješno je | potvrđena uloga referenta                                                                    |
| S poštovanj | em,                                                                                          |
| Agencija za | plaćanja u poljoprivredi, ribarstvu i ruralnom razvoju                                       |

Na profilu fizičke osobe nalazi se popis ponuditelja (pravna osoba, obrt ili strani ponuditelj) za koje obavlja ulogu referenta.

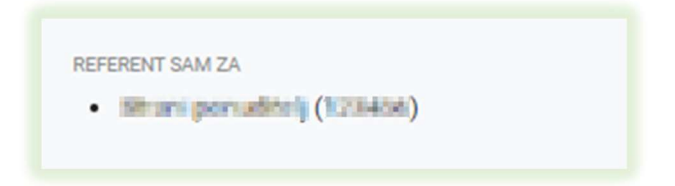

Odabirom opcije "Odbij" fizička osoba ne prihvaća ulogu referenta za ponuditelja te sustav javlja poruku o odbijanju uloge referenta.

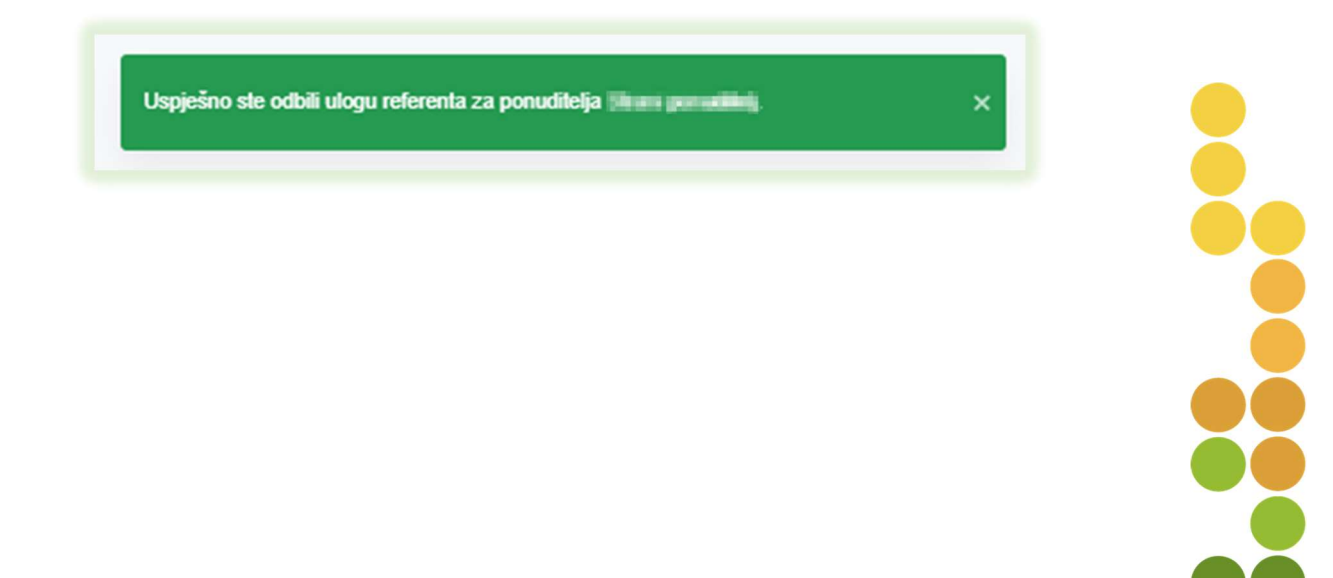

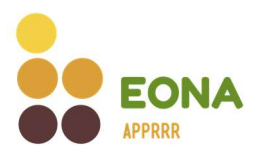

Nakon odbijanja uloge referenta od strane fizičke osobe, sustav ponuditelju (pravna osoba, obrt ili strani ponuditelj) šalje mail obavijest.

| Odbijena uloga referenta Pristigla pošta ×                                           |
|--------------------------------------------------------------------------------------|
| noreply@apprrr.hr<br>prima ja 👻<br>Poštovani(a),                                     |
| je odbio ulogu referenta.                                                            |
| S poštovanjem,<br>Agencija za plaćanja u poljoprivredi, ribarstvu i ruralnom razvoju |
| ← Odgovor ← Proslijedi                                                               |

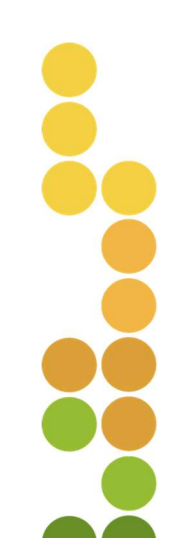

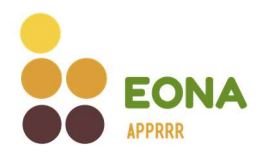

#### 6.3. Uklanjanje referenta

Uklanjanje referenta omogućeno je odabirom opcije pored naziva referenta na kartici **Profil** unutar profila ponuditelja. Odabirom opcije sustav prikazuje poruku upozorenja i traži potvrdu ponuditelja. Odabirom opcije "Potvrdi" sustav briše fizičku osobu kao referenta. Na isti način je moguće ukloniti fizičke osobe koje još nisu prihvatile ulogu referenta.

| REFERENTI ()<br>Unesite OIB referenta                                              |                                                          |         | Dodaj referenta |
|------------------------------------------------------------------------------------|----------------------------------------------------------|---------|-----------------|
| MOJI REFERENTI<br>• Natari jeli Ramandiš (14380)<br>• LEGRINI, MARILIŠKE (RHT (122 | Materil) ×<br>mmllitt) × (prihvaćanje Zahtjeva u tijeku) |         |                 |
|                                                                                    |                                                          |         |                 |
|                                                                                    | Uklanjanje referenta                                     | ×       |                 |
|                                                                                    | Jeste li sigurni da želite ukloniti referenta?           |         |                 |
|                                                                                    | Odustani                                                 | Potvrdi |                 |

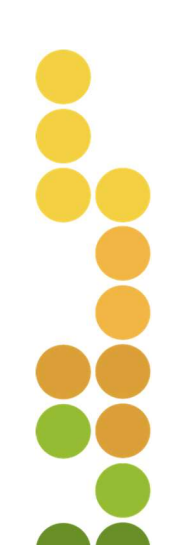

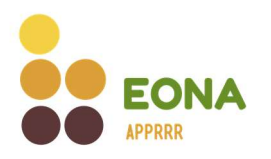

#### 6.4. Prijava u sustav – referenti

Prilikom svake prijave u EONA-u referentu će sustav nuditi mogućnost za odabir profila u čije ime se želi prijaviti. Nakon odabira naziva ponuditelja koji ga je ovlastio, referent će imati mogućnost predaje ponude u ime tog ponuditelja i pregled već predanih ponuda.

Ako referent ipak odabere da se želi prijaviti u svoje ime, sa svojim profilom, sustav mu omogućuje pregled i predaju ponuda u vlastito ime uz ostala prava koja mu pripadaju.

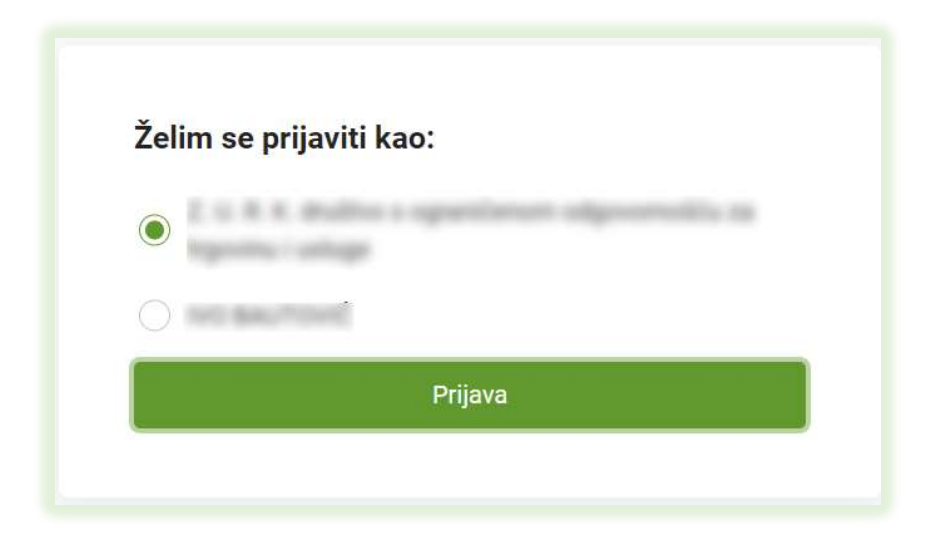

Referent u svakom trenutku u gornjem desnom kutu ekrana ima uvid u naziv profila na kojem se nalazi.

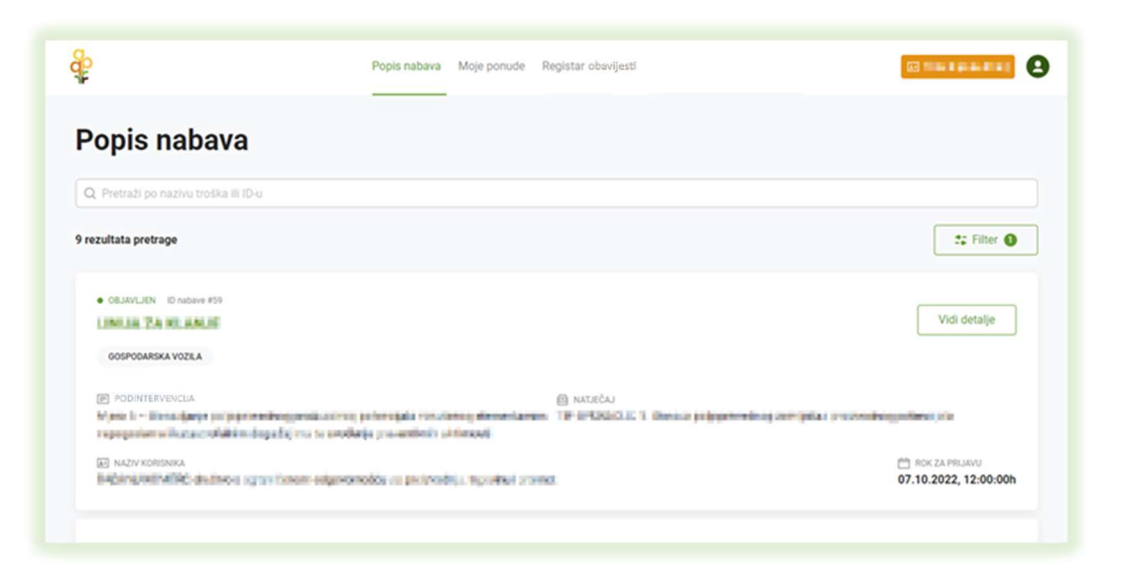

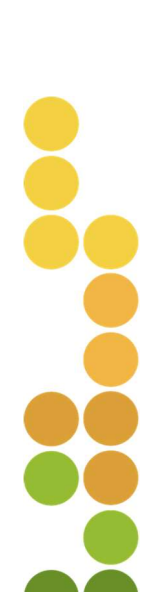

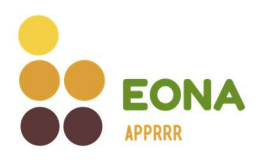

#### 6.5. Promjena profila – referenti

Korisnici koji su referenti imaju mogućnost odabirom opcije

promijeniti profil.

| Popis nabava Moje ponude Registar obavijesti                                                                                                    |                                            |
|----------------------------------------------------------------------------------------------------|--------------------------------------------|
| Popis nabava                                                                                                    | Profil<br>Promjena profila<br>Odjava       |
| rezultata pretrage                                                                                                    | 🗱 Filter 🜒                                 |
| OBJAVLJEN ID nabave #59     GOSPODARSKA VOZLA                                                                                                    | Vidi detalje                               |
| (р. РОЗИТЕНИИСА)<br>(В. МАТЕСА)<br>В И СОНККАТОР (С. В. К. С. В. К. В. К. В. К. | en metroperatel branden                    |
| EEI NAZY KORSNIKA<br>Radinas, HCHRIjki in naživa svografičenom odgi svormičila na preizvodnja tegori na igramati                                                                                                    | CR ROK ZA PRIJAVU<br>07.10.2022, 12:00:00h |

Klikom na opciju "Promjena profila" sustav otvara prozor za izbor profila. Odabirom profila te klikom na gumb "Potvrdi" sustav prikazuje poruku upozorenja da sve promjene koje nisu spremljene neće ostati pohranjene promjenom profila.

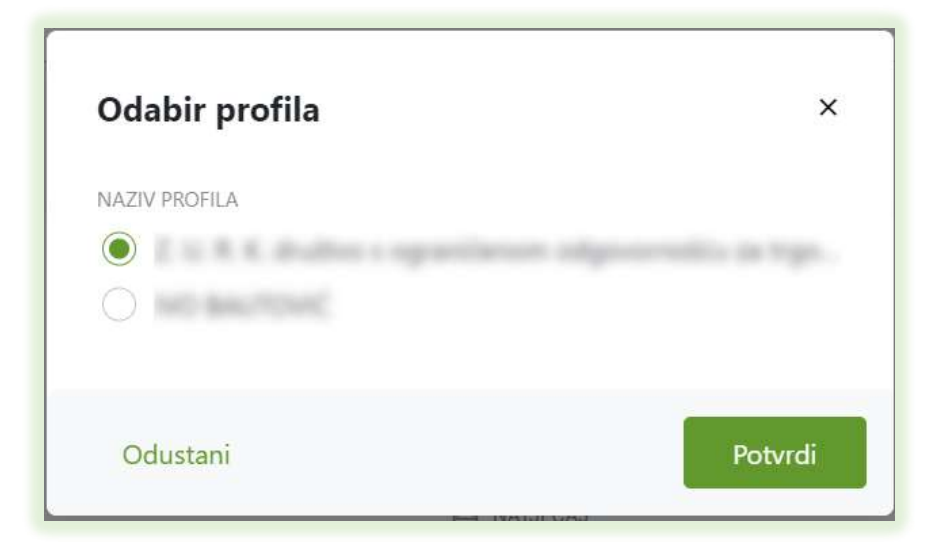

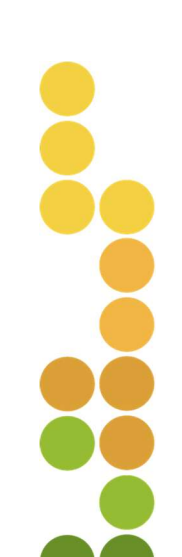

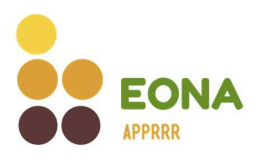

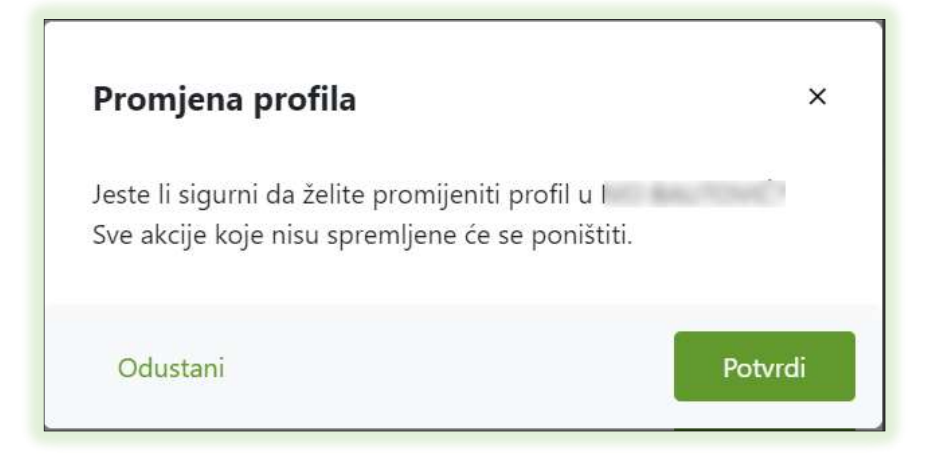

Klikom na opciju "Odustani" sustav se vraća na ekran gdje se nalazio prije pokušaja promjene profila, a klikom na gumb "Potvrdi" sustav javlja poruku o uspješnoj promjeni profila.

| LA MARINE | iješno ste se prijavili kao 🛤 🖬 🛤 |
|-----------|-----------------------------------|
|           |                                   |
|           |                                   |

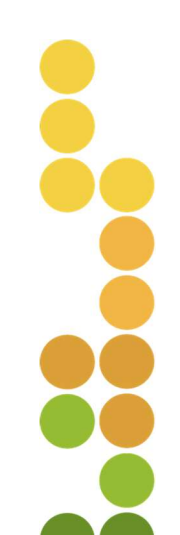

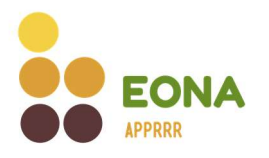

# 7. Predaja ponude na postupak nabave

Na naslovnoj stranici EONA-e nalazi se popis svih provedenih postupaka nabava koje provode korisnici koji nisu obveznici Zakona o javnoj nabavi. Korisnicima i ponuditeljima se nudi mogućnost pregleda i pretraživanja svih postupaka nabave u EONA-i, kao i predaja ponude.

#### 7.1. Pregled i pretraživanje postupaka nabave

Na kartici "Popis nabava" razlikuju se faze postupka nabave prema statusima: objavljen, zatvoren, poništen. Filter na kartici postavljen je na način da automatski filtrira postupke nabave prikazujući samo nabave sa statusom objavljen. Odabirom opcije "Filter" moguće je klikom na "Ukloni filter" prikazati nabave sa svim statusima ili odabrati drugi filter.

Pretraživanje nabava moguće je po nazivu troška ili po identifikacijskom broju postupka nabave (dalje u tekstu: ID nabave). Prema zadanim parametrima moguće je pregledavati i pretraživati nabave odabirom/unosom jednog ili više parametra za pretragu. Rezultate pretrage moguće je dodatno filtrirati po podintervenciji i natječaju, kategoriji troška, nazivu troška, nazivu korisnika koji je objavio postupak nabave te statusu.

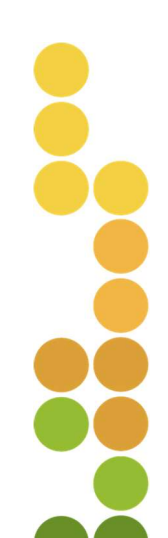

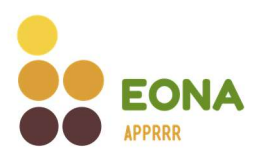

| \$°                                  | Popis nabava Moje nabave | Moje ponude | Ocjena ponuda | Registar obavijesti |                         | 0       |
|--------------------------------------|--------------------------|-------------|---------------|---------------------|-------------------------|---------|
| Popis nabava                         |                          |             |               |                     |                         |         |
| Q Pretraži po nazivu troška ili ID-u |                          |             |               |                     |                         |         |
| Svi rezultati                        |                          |             |               |                     | 24                      | Filter  |
|                                      |                          |             |               |                     | PODINTERVENCIJA         |         |
|                                      |                          |             |               |                     | Sve mjere               | ~       |
|                                      |                          |             |               |                     | NATJEČAJ                |         |
|                                      |                          |             |               |                     | Svi natječaji           | ~       |
|                                      |                          |             |               |                     | KATEGORIJE TROŠKOVA     |         |
|                                      |                          |             |               |                     | Sve kategorije troškova | ~       |
|                                      |                          |             |               |                     | TROŠAK                  |         |
|                                      |                          |             |               |                     | Svi troškovi            | ~       |
|                                      |                          |             |               |                     | NAZIV KORISNIKA         |         |
|                                      |                          |             |               |                     | Svi korisnici           |         |
|                                      |                          |             |               |                     | STATUS                  |         |
|                                      |                          |             |               |                     | Objavljen               |         |
|                                      |                          |             |               |                     | Ukloni filter Primijeni | filtere |

Unos vrijednosti u tražilici i/ili odabir filtera rezultira popisom nabava s općim informacijama o postupcima nabave. Nabave statusa "OBJAVLJEN" su otvoreni postupci nabave kojima traje vrijeme prikupljanja ponuda. Vrijeme prikupljanja ponuda je minimalno 14 dana, a ponuda se može predati samo na objavljene postupke nabave (sa statusom "OBJAVLJEN").

| OBLAVLUEN ID nabave #65 TRAKTOR                                                                        |             | Vidi detalje                            |
|----------------------------------------------------------------------------------------------------|-------------|-----------------------------------------|
| MEHANIZACIJA                                                                                           |             |                                         |
| PODINTERVENCIJA<br>4.1.1. Restrukturiranja modernizacija i povećanja konkurentnosti DC - voće i povrće | I natječaj  |                                         |
| 4. 1. 1. Restukturitarije, modernizacija i povedarije konkurentnosti PO – voće i povrće                | 1. hatječaj |                                         |
| LE NAZYV KORISNIKA                                                                                     |             | Rok ZA PRIJAVU<br>24.10.2022, 12:00:001 |

Status "ZATVOREN" označava da je istekao rok za prikupljanje ponuda te se na postupke nabave s navedenim statusom više ne može predati ponuda, a korisnik može pristupiti ocjeni ponuda.

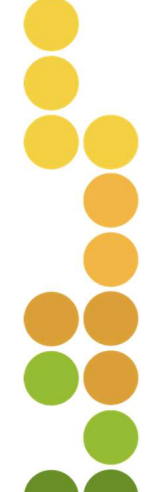

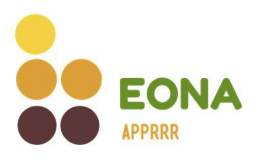

| ZATVOREN ID nabave #57 GOSPODARSKO VOZILO GOSPODARSKA VOZILA                                                                 |                                                   | Vidi detalje                              |
|----------------------------------------------------------------------------------------------------|---------------------------------------------------|-------------------------------------------|
| PODINTENVENCIJA     4.1.1. Restrukturiranje, modernizacija i povećanje konkurentnosti PG – voće i povrće     NAZIV KORISNIKA | <ul> <li>NATJEČAJ</li> <li>1. natječaj</li> </ul> | 市 Rok ZA PRIJAVU<br>20.10.2022, 12:00:00h |

Statusom "PONIŠTEN" označene su nabave koje je korisnik poništio u postupku prikupljanja ponuda ili u postupku ocjene ponuda. Ponude koje su predane na poništene postupke nabave nisu važeće te ih nije moguće prijaviti za sufinanciranje.

Kada korisnik poništi postupak nabave sustav šalje e-mail obavijest o poništenju postupka svim ponuditeljima koji su predali ponudu prije poništenja.

Preporuka ponuditeljima je da na profilu označe interesna područja kako bi zaprimili e-mail obavijest u slučaju da korisnik ponovno objavi postupak nabave za isti trošak.

| PONISTEN ID nabave #64  TRAKTOR              |                    | Vidi detalje                                         |
|----------------------------------------------|--------------------|------------------------------------------------------|
| MEHANIZACIJA                                 |                    |                                                      |
| PODINTERVENCIJA                              | 🖽 NATJEČAJ         |                                                      |
| 4.1.3 Korištenje obnovljivih izvora energije | M4.2.1-5. natječaj |                                                      |
| NAZIV KORSNIKA                               |                    | DATUM I VRIJEME PONIŠTENJA     10.10.2022, 08:46:37h |

Odabirom gumba "Vidi detalje" otvara se forma s detaljima o odabranoj nabavi. Osim općih podataka o podintervenciji, natječaju, roku za prikupljanje ponuda i korisniku koji je objavio nabavu prikazani su i detalji o uvjetima prihvatljivosti ponuditelja (kriteriji za odabir ponuditelja), prihvatljivosti ponude (tehnička specifikacija, opis usluge ili troškovnik) te načinu odabira ponude (kriteriji za odabir ponude).

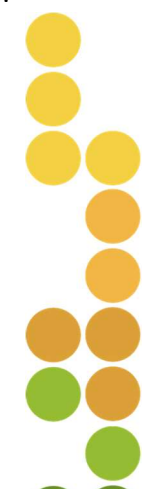

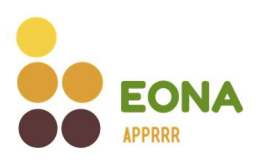

|                                                                   | Popis nabava Moje po                  | onude Registar obavijesti |                        |
|-------------------------------------------------------------------|---------------------------------------|---------------------------|------------------------|
| < Popis nabava                                                    |                                       |                           | Predaj ponudu          |
| ID nabave #65                                                     |                                       |                           | 10.10.2022 - 24.10.202 |
| TRAKTOR                                                           |                                       |                           |                        |
| MEHANIZAGUA                                                       |                                       |                           |                        |
| PROCUENJENA VRJEDNOST TROŠKA<br>180.000,00 EUR                    |                                       |                           |                        |
| PODINTERVENCIA<br>4.1.1. Restrukturiranje, modernizacija i poveća | nje konkurentnosti PG – voće i povrći | e                         |                        |
| NATJEČAJ<br>1. poslačaj                                           |                                       |                           |                        |
| i, natjecaj                                                       |                                       |                           |                        |
| NAZIV KORISNIKA                                                   |                                       |                           |                        |
| OIB KORISNIKA                                                     |                                       |                           |                        |
|                                                                   | CARGONIC POINTS                       |                           |                        |
| KONTAKT                                                           |                                       |                           |                        |
| SPOSTA                                                            |                                       |                           |                        |
| TEL.                                                              |                                       |                           |                        |
| KRITERUI ZA COABIR PONUDE<br>Najniža cijena                       |                                       |                           |                        |
| KRITERIJI ZA ODABIR PONUDITELJA                                   |                                       |                           |                        |
| Ekonomska i financijska sposobnost - god                          | išnji promet                          |                           |                        |
|                                                                   |                                       |                           |                        |

### 7.2. Popunjavanje ponude za postupak nabave

U detaljima postupaka nabave sa statusom "OBJAVLJEN" u gornjem desnom kutu nalazi se gumb za pokretanje postupka popunjavanja ponude u EONA-i.

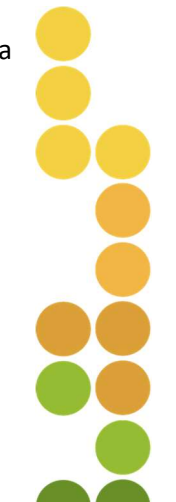

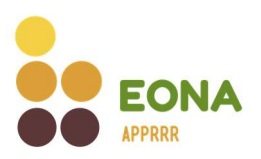

| œ | Popis nabava Moje ponude Registar obavijesti                                                           | θ                       |
|---|----------------------------------------------------------------------------------------------------|-------------------------|
|   | < Popis nabava                                                                                         | Predaj ponudu           |
|   | ID nabave #65                                                                                          | 10.10.2022 - 24.10.2022 |
|   | TRAKTOR                                                                                                |                         |
|   | MEHANIZACIJA                                                                                           |                         |
|   | PROCLIENJENA VISUEDNOST TROŠKA<br>180.000,00 EUR                                                       |                         |
|   | PODINTERVENCIA<br>4.1.1. Restrukturiranje, modernizacija i povećanje konkurentnosti PG – voće i povrće |                         |
|   | NATURČAJ<br>1. natječaj                                                                                |                         |

Odabirom opcije "Predaj ponudu" otvara se ekran za predaju ponude na postupak nabave s listom koraka (lijevo na ekranu) koje je potrebno ispuniti. Tražena dokumentacija se dostavlja na hrvatskom ili engleskom jeziku i latiničnom pismu. Ako je dokument pisan na drugom jeziku, uz prilaganje dokumenta na tom drugom jeziku, ponuditelj je dužan priložiti i ovjereni prijevod na hrvatski ili engleski jezik. Ako dokumenti ne zadovolje razumljivošću ili kvalitetom, korisnik može zatražiti prijevod ovlaštenog sudskog tumača.

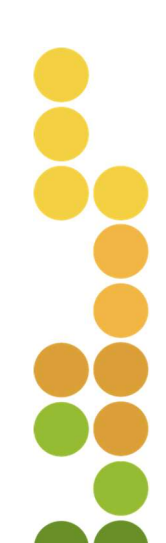

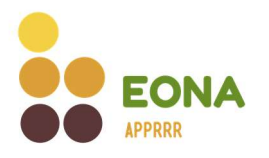

#### 7.2.1. Kriterij za odabir ponuditelja

Ukoliko je korisnik prilikom objave postupka nabave odabrao provjeru kriterija za odabir ponuditelja navedeno će biti prvi korak, u suprotnom popunjavanje ponude započinje od koraka Dokumentacija. Za svaki postavljeni kriterij za odabir ponuditelja prikazan je opis kriterija te koji je dokument prihvatljiv kao dokaz ispunjavanja kriterija. Traženi dokument učitava se u za to predviđeno polje na ekranu te odabirom gumba "Sljedeći korak" ponuditelj nastavlja s popunjavanjem ponude.

Moguće je učitati višestruki broj dokumenata te brisati učitane dokumente. Ako ponuditelj u trenutku popunjavanja ponude nema spreman dokument omogućeno je popuniti ostale korake te se naknadno vratiti na korak za učitavanje dokaza o ispunjavanju kriterija za odabir ponuditelja.

| Kriterij za odabir ponuditelja             | Kriterij za odabir ponuditelja                                                                                                    |
|--------------------------------------------|----------------------------------------------------------------------------------------------------|
| Dokumentacija<br>Kriterij za odabir ponude | ID NARAVY 465 MENANZACIA TRAKTOR<br>KORSING AND ADESA. ADESA. TEL TEL TEL TEL TEL TEL TEL TEL TEL TEL                                                                                                    |
| Predaja ponude                             | Ekonomska i financijska sposobnost - godišnji promet                                                                                                    |
|                                            | OPIS KRITERIJA                                                                                                    |
|                                            | Ponuditelj mora u postupku nabave dokazati da mu je godišnji promet u tri posljednje dostupne financijske godine (ukupno) minimalno<br>jednak dvostrukom iznosu procijenjene vrijednosti nabave, ovisno o datumu osnivanja ili početka obavljanja djelatnosti. |
|                                            | DOKAZ                                                                                                    |
|                                            | GFI ili Izjava ponuditelja za svaku od 3 posljednje dostupne financijske godine ovisno o datumu osnivanja ili početka obavljanja djelatnosti                                                                                                    |
|                                            | Povucite datoteku ili kliknite ovdje za učitavanje dokumenata.                                                                                                    |
|                                            | Dopulseno je priložni dokumente do SOUMB u formatima:<br>ulasr, ula, doc, docx, ppt, pptx, pdf, zip, rat, jpg i png.                                                                                                    |
|                                            |                                                                                                    |
|                                            |                                                                                                    |

#### 7.2.2. Dokumentacija

Na koraku pod nazivom "Dokumentacija" popunjavaju se podaci o predmetu nabave. Ovisno o predmetu nabave to mogu biti podaci o tehničkoj specifikaciji, opisu usluge ili učitavanje troškovnika. Na ekranu za popunjavanje tehničke specifikacije ili opisa usluge vidljive su stavke kojima ponuda mora udovoljavati da bi bila prihvatljiva. Ponuditelj za svaku pojedinu traženu stavku odabire DA ako

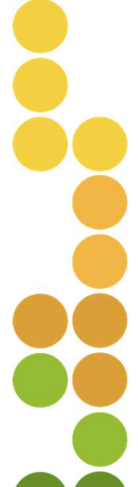

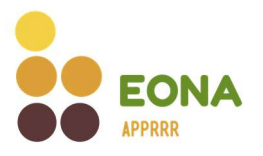

ponuđena stavka u potpunosti odgovara traženom, odabire NE ako ponuđena stavka ne odgovara u potpunosti traženom ili odabire JEDNAKOVRIJEDNO ako ponuđena stavka nije identična traženoj, ali je jednakovrijedna. U polje vrijednosti stavke obavezno je upisati vrijednost ako je primjenjivo, a u napomenu upisati objašnjenje jednakovrijednosti te uputiti na dokaz.

Sve stavke tehničke specifikacije ili opisa usluge koje su tražene na ovom koraku moraju biti vidljive i na službenim dokumentu ponude koji se učitava na zadnjem koraku kao dokaz da su podaci ispravno popunjeni.

Ponuditelj prelazi na sljedeći korak popunjavanja ponude odabirom gumba "Sljedeći korak".

| Ŷ                                                                                                    | Popis nabava Moje ponude Registar obavijesti                                                         |
|----------------------------------------------------------------------------------------------------|----------------------------------------------------------------------------------------------------|
| <ul> <li>Kriterij za odabir ponuditelja</li> <li>Dokumentacija</li> <li>Kriterij za odabir ponude</li> </ul> | Dokumentacija<br>ID NABAVE MS - MENANEACLIA - TRAKTOR<br>KORDINE III I I I I I I I I I I I I I I I I |
| 4 Predaja ponude                                                                                             | Snaga 75 do 115 KS                                                                                   |
|                                                                                                    | KRITERU ZADOVOLISN ()<br>Da Ne Jednakovrijedno                                                       |
|                                                                                                    | VRUEDNOST STAVKE                                                                                     |
|                                                                                                    | Upiši vrijednost<br>Napomijaa                                                                        |
|                                                                                                    | Upiši napomenu                                                                                       |
|                                                                                                    | 6/1000                                                                                               |
|                                                                                                    | Minimalno 4 cilindra                                                                                 |
|                                                                                                    | karrenu zabovoulen ()<br>Da Ne Jednakovrijedno                                                       |
|                                                                                                    | NAPOMDA                                                                                              |
|                                                                                                    | Upiši napomenu                                                                                       |
|                                                                                                    | 6/1000                                                                                               |
| Desta del bash                                                                                               |                                                                                                    |
| Preulogni Kordk                                                                                              | Sijedeci Korak                                                                                       |

Ako je kao tehničku dokumentaciju ponude potrebno ispuniti troškovnik na koraku "Dokumentacija", u prvoj točki nalazi se dokument troškovnika u excel formatu koji je potrebno preuzeti odabirom opcije "Preuzmi dokument", ispuniti sve podatke te učitati ispunjeni ponudbeni troškovnik u excel formatu u

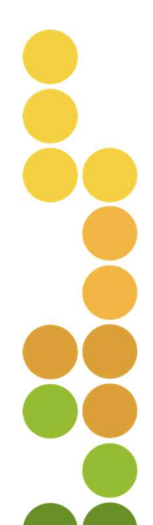

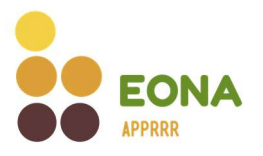

za to predviđeno polje. Na ovom mjestu može se nalaziti i ostala dokumentacija vezana za predmet nabave, odnosno predaju ponude (npr. glavni projekt, elaborati i ostala projektna dokumentacija).

Učitani troškovnik mora u potpunosti odgovarati objavljenom troškovniku te mora biti u cijelosti popunjen, osim ako nije drugačije navedeno.

Ponuditelj prelazi na sljedeći korak popunjavanja ponude odabirom gumba "Sljedeći korak".

| \$                                                                                                    | Popis nabava — Moje pon                                                                                                    | ude Registar obavijesti                                                                                                    | 9                         |
|----------------------------------------------------------------------------------------------------|----------------------------------------------------------------------------------------------------|----------------------------------------------------------------------------------------------------|---------------------------|
| Dokumentacija     Dokumentacija     C     Kriterij za odabir ponude     Kriterij za odabir ponude     Kriterij     Predaja ponude | Dokumentacija<br>NABAVE M6 - IZGRIDNI M - RADOVI NA REXONSTRUKCIJI<br>RIDUK - COREAL - CAREAL - CAR | anis, Tra ang a Table Net Table (Tra ang ang Table Net Table (Tra ang ang Table Net Table (Tra ang ang Table Net Table (Tra ang Table (Tra ang Table (Tra an | Odustani Spremi i zatvori |
|                                                                                                    | Preuzmite troškovnik     Preuzmite troškovnik ispod klikom na "Preuzmi dok                                                                                                    | ument".                                                                                                    |                           |
|                                                                                                    | Troskovnik.xls                                                                                                    | Preuzmi dokument ⊻                                                                                                    |                           |
|                                                                                                    | Glavni projekt.pdf                                                                                                    | Preuzmi dokument 🛓                                                                                                    |                           |
|                                                                                                    | Slika lokacije jpg                                                                                                    | Preuzmi dokument 💆                                                                                                    |                           |
| •                                                                                                    | 2 Ispunite troškovnik<br>Ispunite sve podatke u troškovniku. Nakon što ga isp                                                                                                    | punite, spremite troškovnik na svoje računalo.                                                                                                    |                           |
| (                                                                                                    | 3 Učitajte ispunjeni troškovnik<br>Ispunjeni troškovnik koji ste spremili na svoje računa                                                                                                    | alo, učitajte u polje ispod.                                                                                                    |                           |
|                                                                                                    | Povucite datoteku ili klikinite ovo<br>Dopulteno je priložil dokume<br>fin, xlin, dio, dioci, pot, po                                                                                                    | dje za učitavanje dokumenata.<br>me do 500MB u formatima:<br>rx, pdf. zip., zer, jog i zng.                                                                                                    |                           |
|                                                                                                    |                                                                                                    |                                                                                                    |                           |
| Prethodni korak                                                                                                    |                                                                                                    |                                                                                                    | Sljedeći korak            |

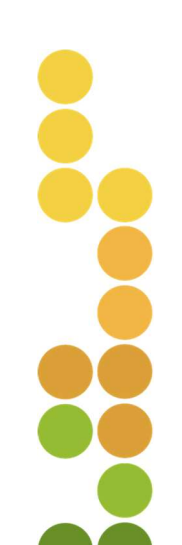

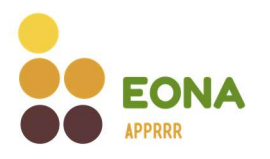

#### 7.2.3. Kriterij za odabir ponude

Postavljeni kriterij za odabir ponude prilikom objave postupka nabave može biti najniža cijena ili ekonomski najpovoljnija ponuda. Ako se odabir ponude vrši prema kriteriju najniže cijene ponuditelju se na ekranu prikazuje polje za unos cijene ponude bez PDV-a. Cijena se izražava u eurima i mora biti istovjetna cijeni iz službenog dokumenta ponude koji se učitava na zadnjem koraku popunjavanja ponude. Odabirom gumba "Sljedeći korak" ponuditelj prelazi na posljednji korak popunjavanja ponude.

| æ                                                                                                    | Popis nabava Moje ponude Registar obavijesti                                                                                                    |
|----------------------------------------------------------------------------------------------------|----------------------------------------------------------------------------------------------------|
| <ul> <li>Kriterij za odabir ponuditelja</li> <li>Dokumentacija</li> <li>Kriterij za odabir ponude</li> <li>Kriterij za odabir ponude</li> <li>Predaja ponude</li> </ul> | Odustani       Spremi i zatvori         DRAKE #65 MEMARAKACIA TRAKTOR       Spremi i zatvori         DRAKE #65 MEMARAKACIA TRAKTOR       COLORATION COLORATION COLORATICA COLORATICA COLORA |
| Prethodni korak                                                                                                    | 0.00 EUR<br>Sljedeći korak                                                                                                    |

Ako je kriterij odabira ponude prilikom objave postupka nabave odabrana ekonomski najpovoljnija ponuda (ENP) na ekranu su prikazani ponderi prema kojima će korisnik odabrati ponudu. Pokraj svakog pondera nalazi se maksimalni broj bodova koji ponuda može ostvariti. Ponuda koja ima najbolju vrijednost pondera u odnosu na ostale predane ponude ostvarit će najviše bodova po pojedinom ponderu.

Cijena se izražava u eurima bez PDV-a, jamstveni rok u mjesecima, a rok isporuke u danima.

Upisane vrijednosti pondera moraju biti navedene i istovjetne onima na službenim dokumentu ponude koji se učitava na zadnjem koraku kao dokaz da su podaci ispravno popunjeni.

Odabirom gumba "Sljedeći korak" ponuditelj prelazi na posljednji korak popunjavanja ponude.

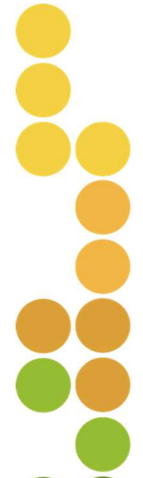

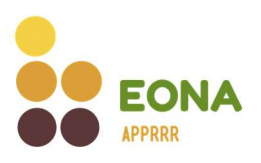

| Delementeria              |                                                                                                    |                                                                         |                           |
|---------------------------|----------------------------------------------------------------------------------------------------|-------------------------------------------------------------------------|---------------------------|
| Dokumentacija             | Kriterij za odabir ponude                                                                                                    |                                                                         | Odustani Spremi i zatvori |
| Kriterij za odabir ponude | ID NABAVE #66 • IZGRADNJA • RADOVI NA REKONSTRUKCIJI<br>KORISNIK: • • • • • ADRESA: • • • • • • • • • • • • • • • • • • •                                                                                                    | Charles Tree-on Provide                                                 |                           |
| Predaja ponude            | KONTAKT: EPOSTA                                                                                                    |                                                                         |                           |
|                           | Ekonomski najpovoljnija ponuda                                                                                                    |                                                                         |                           |
|                           | Kriterij za odabir ponude za nabavu izgradnja, RADOVI NA REKONSTRUKCIJ je e<br>najpovoljnija ponuda. Pravo na odabir i ocjenu ponude sukladno odabranom initr<br>ponude ima samo ponuda koja zadovojiwa sve uvjete iz tražene tehničke specifi<br>ponuditelj zadovoljio sve kriterije za odabir ponuditelja, a ujedno je dobila i najver<br>suprotnom Agencija za plaćanja može primijeniti financijske korekcije. | ikonomski<br>eriju za odabir<br>ikacije te čiji je<br>ći broj bodova, u |                           |
|                           | CIJENA PONUDE (80 BODOVA)                                                                                                    |                                                                         |                           |
|                           |                                                                                                    | EUR                                                                     |                           |
|                           | JAMSTVENI ROK (MJESECI) (5 BODOVA)                                                                                                    |                                                                         |                           |
|                           | Broj mjeseci                                                                                                    |                                                                         |                           |
|                           | ROK IZVRŠENJA RADOVA (15 BODOVA)                                                                                                    |                                                                         |                           |
|                           | Upišite vrijednost                                                                                                    |                                                                         |                           |
|                           |                                                                                                    |                                                                         |                           |
|                           |                                                                                                    |                                                                         |                           |
|                           |                                                                                                    |                                                                         |                           |
|                           |                                                                                                    |                                                                         |                           |
|                           |                                                                                                    |                                                                         |                           |

Pravo na odabir i ocjenu ponude sukladno odabranom kriteriju za odabir ponude ima samo ponuda koja zadovoljava sve uvjete iz tražene tehničke specifikacije te čiji je ponuditelj zadovoljio sve kriterije za odabir ponuditelja, ako je primjenjivo, u suprotnom Agencija za plaćanja može primijeniti financijske korekcije na zatraženi iznos potpore.

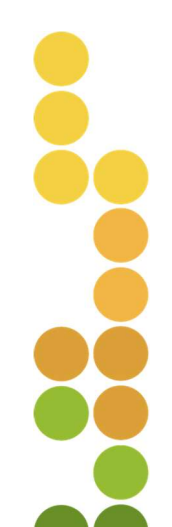

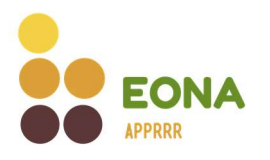

#### 7.2.4. Predaja ponude

Na posljednjem koraku predaje ponude potrebno je učitati službeni dokument ponude u za to predviđeno polje. Službeni dokument ponude mora sadržavati naziv proizvođača, tip/model u svrhu točne identifikacije opreme, ako je primjenjivo. Ukupna cijena ponude, kao i stavke dodatne opreme te usluga (uključujući prijevoz, montažu, obuku za rad) ako se iste kao posebna stavka iskazuju u ponudi, trebaju biti iskazane po jedinici mjere, količini, jediničnoj cijeni i ukupnoj cijeni.

| <b>e</b> ₽                                                                                                    | Popis nabava Moje ponude Registar obavijesti                                                                                                    |
|----------------------------------------------------------------------------------------------------|----------------------------------------------------------------------------------------------------|
| <ul> <li>Kriterij za odabir ponudi</li> <li>Dokumentacija</li> <li>Kriterij za odabir ponude</li> <li>Kriterij za odabir ponude</li> <li>Predaja ponude</li> </ul> | PROBACING DESCRIPTION         Dotation         Special industry           PROBACING DESCRIPTION         Description         Description         Special industry           PROBACING DESCRIPTION         Description         Description         Special industry         Special industry           Probacing Description         Description         Description         Special industry         Special industry         Special indu |
| Prethodni korak                                                                                                    | Predaj ponudu                                                                                                    |

Odabirom gumba "Predaj ponudu", ako su sva obavezna polja popunjena, sustav otvara prozor u kojem traži dodatnu potvrdu. Odabirom gumba "Potvrdi" ponuda je uspješno predana.

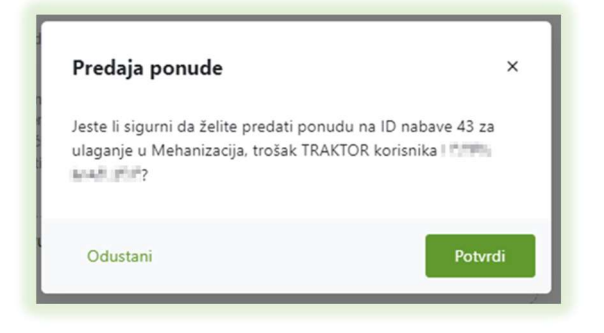

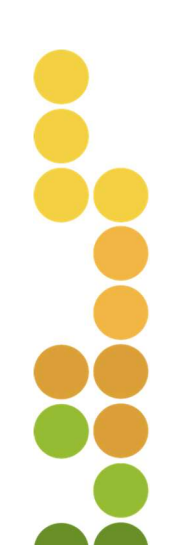

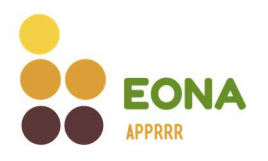

#### 7.3. Spremi ili odustani od predaje ponude

Predana ponuda na postupak nabave ne može se poništiti. Ponuditelju je u fazi popunjavanja ponude omogućeno odustajanje klikom na gumb "Odustani" pri čemu će sve promjene koje nisu spremljene biti poništene. Također, prilikom popunjavanja ponude omogućeno je spremanje unesenih podataka klikom na gumb "Spremi i zatvori" kako bi ponuditelj imao mogućnost naknadno nastaviti s popunjavanjem i predajom ponude.

| <b>₽</b>                                                                       | Popis nabava Moje ponude Registar obavijesti                                                                                                    |
|--------------------------------------------------------------------------------|----------------------------------------------------------------------------------------------------|
| Kriterij za odabir ponuditelja     Dokumentacija     Kriterij za odabir ponude | Kriterij za odabir ponuditelja ()       Odustani       Spremi i zatvori         ID NABAVE 66 - MEHANIZACIJA - TRAKTOR       ADESA       Spremi i zatvori         KONTAKT:       - ADESA       - TEL                                                                                                    |
| Predaja ponude                                                                 | Ekonomska i financijska sposobnost - godišnji promet         OPIS KRITERIJA         Ponuditelj mora u postupku nabave dokazati da mu je godišnji promet u tri posljednje dostupne financijske godine (ukupno) minimalno jednak dvostrukom iznosu procijenjene vrijednosti nabave, ovisno o datumu osnivanja ili početka obavljanja djelatnosti.         DOKAZ         GFI ili izjava ponuditelja za svaku od 3 posljednje dostupne financijske godine ovisno o datumu osnivanja ili početka obavljanja djelatnosti |
|                                                                                | Povucite datoteku ili kliknite ovdje za učitavanje dokumenata.<br>Dopulsteno je priložili dokumente do 500MB u formatima:<br>stav, sta, doc, dock, ppt, ppt, ppt, ppt, zip, rat, jpg i png.                                                                                                    |
| Prethodni korak                                                                | Sljedeći korak                                                                                                    |

#### 7.4. Pregled vlastitih ponuda

Na kartici "Moje ponude" svaki ponuditelj može vidjeti popis vlastitih ponuda prema statusima ovisno u kojoj fazi popunjavanja se nalaze. Ponuditeljima za kojega referenti (više u tč. 6.) predaju ponude, na popisu ponuda vidljive su i ponude koje su referenti spremili/popunili/predali u njegovo ime. Referentu prijavljenom u ulozi nekog ponuditelja u kartici "Moje ponude" vidljiv je popis ponuda koje je predao u ime tog ponuditelja (više u tč. 6.).

Ponuda kod koje je započet postupak popunjavanja te je spremljena dobiva svoj identifikacijski broj ponude (dalje u tekstu: ID ponude) i status "U TIJEKU". Ponuda u kojoj je završeno popunjavanje

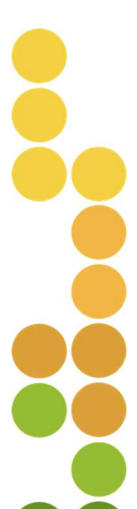

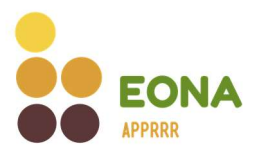

(učitani su svi potrebni dokumenti te ispunjena sva obavezna polja), a još nije predana na postupak nabave dobiva uz ID ponude status "POPUNJENA".

| • UTJERU ID ponude #144<br>Ponuda za nabavu ID #43 za ulaganje u Mehanizacija, TRAKTOR  | 🕑 Uredi 🛞 Obriši        |
|-----------------------------------------------------------------------------------------|-------------------------|
| AZIV KORISNIKA                                                                          | DATUM I VRIJEME PREDAJE |
|                                                                                         |                         |
|                                                                                         |                         |
| POPUNJENA ID ponude #144                                                                |                         |
| POPUNJENA ID ponude #144<br>Ponuda za nabavu ID #43 za ulaganje u Mehanizacija, TRAKTOR | 🕑 Uredi 🛞 Obriši        |

Ponude sa statusima "U TIJEKU" ili "POPUNJENA" sadrže opciju "Uredi" čijim odabirom se otvara ekran za nastavak popunjavanja ponude ili izmjene popunjenih polja/učitanih dokumenata te predaje ponude. Odabirom opcije "Obriši" ponuditelju se otvara prozor koji traži dodatnu potvrdu brisanja. Odabirom opcije "Potvrdi" spremljena ponuda se trajno uklanja s popisa ponuda.

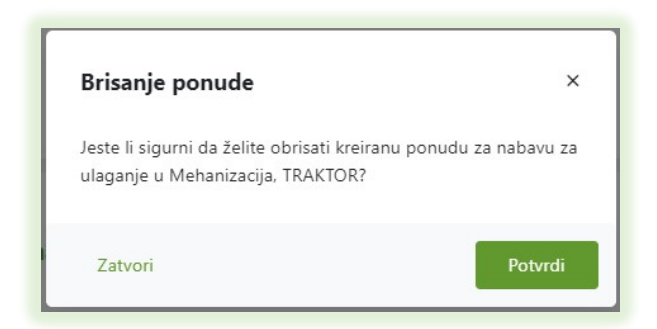

Status "PODNESENA" označava ponudu koja je uspješno predana na postupak nabave unutar roka za prikupljanje ponuda.

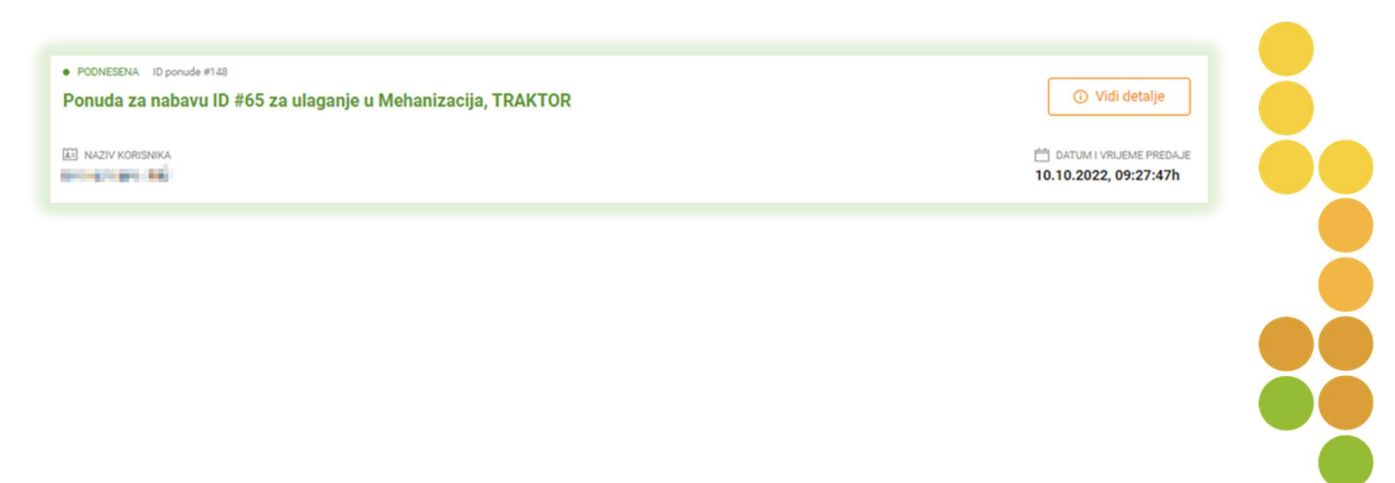

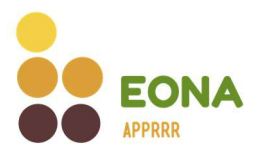

Odabirom opcije "Vidi detalje" na ponudi sa statusom "PODNESENA" sustav otvara ekran sa svim podacima i dokumentima popunjenim i učitanim prilikom predaje ponude. Učitane dokumente je moguće preuzeti i pregledati odabirom aktivne poveznice. Detalje ponude nakon predaje nije moguće mijenjati. Podnesenu/predanu ponudu nije moguće ukloniti ili obrisati.

| æ | Popis nabava Moje ponude Registar obavijesti                                                                                                    | 0 |
|---|----------------------------------------------------------------------------------------------------|---|
|   | < Moje ponude                                                                                                    |   |
|   | ID ponude #148 10.10.2022, 09:27:47h                                                                                                    |   |
|   | Ponuda za nabavu ID #65 za ulaganje u Mehanizacija, TRAKTOR                                                                                                    |   |
|   | KRITERU ZA ODABIR PONUDE<br>Najniža cijena - 178.000,00 EUR ()                                                                                                    |   |
|   | Ekonomska i financijska sposobnost - godišnji promet                                                                                                    |   |
|   | OPIS KRITERIJA                                                                                                    |   |
|   | Ponuditelj mora u postupku nabave dokazati da mu je godišnji promet u tri posljednje dostupne financijske godine (ukupno) minimalno jednak dvostrukom<br>iznosu procijenjene vrijednosti nabave, ovisno o datumu osnivanja ili početka obavljanja djelatnosti. |   |
|   | DOKAZ                                                                                                    |   |
|   | GFI ili Izjava ponuditelja za svaku od 3 posljednje dostupne financijske godine ovisno o datumu osnivanja ili početka obavljanja djelatnosti                                                                                                    |   |
|   | Codišnji financijski izvještaj pdf                                                                                                    |   |
|   | DORMENTACIJA<br>• Snaga 75 do 115 KS - Zadovoljen: Da<br>• Vrijednost stavke: Nazivna snaga 100 KS<br>• Minimalno 4 cilindra - Zadovoljen: Da<br>• Vrijednost stavke: Motor 4 cilindra                                                                         |   |
|   | PONUDA                                                                                                    |   |
|   | D Ponuda.pdf                                                                                                    |   |
|   | C Katalog.pdf                                                                                                    |   |

Ponuditelju u čije ime je referent predao ponudu na popisu ponuda vidljiv je podatak o referentu.

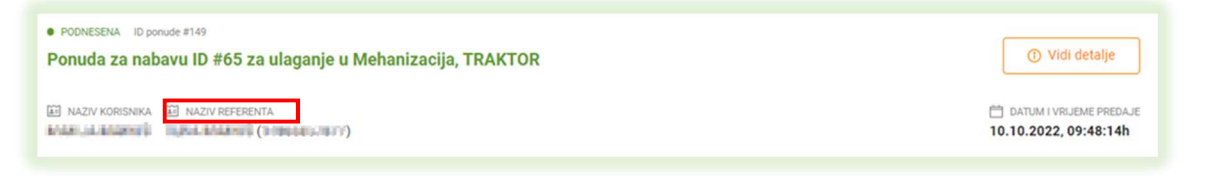

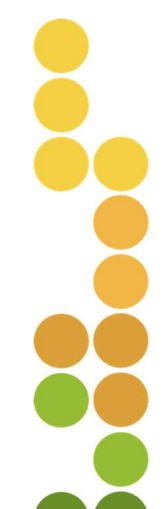

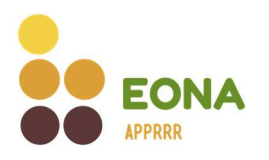

# 8. Pregled obavijesti o rezultatu postupka nabave – Registar obavijesti

Postupak nabave završava kreiranjem obavijesti o rezultatu ili poništenjem postupka nabave. Nakon što korisnik odabere ponudu sustav kreira obavijest o rezultatu postupka nabave, a svi ponuditelji koji su predali ponudu dobiju e-mail obavijest o kreiranoj obavijesti. Odabirom poveznice iz e-maila otvara se kartica "Registar obavijesti".

| vuto 14.11.2023 12:51<br>noreply@apprrr.hr<br>Obavijest o rezultatu postupka nabave za trošak: OPREMANJE PROSTORA, ID postupka: 867                                                                                                    |
|----------------------------------------------------------------------------------------------------|
| Poštovani(a),<br>Obavještavamo vas da je za postupak nabave ID: 867, Opremanje, OPREMANJE PROSTORA,<br>korisnika napravljen odabir ponuda i<br>kreirana je Obavijest o rezultatu postupka nabave.<br>Obavijest možete pronaći <u>ovdje</u> . |
| S poštovanjem,<br>Agencija za plaćanja u poljoprivredi, ribarstvu i ruralnom razvoju                                                                                                    |

Kartica "Registar obavijesti" je javni dio sustava EONA, a sadrži popis svih obavijest o rezultatu postupka nabave kreiranih za ocijenjene postupke nabave od strane korisnika. Za svaku obavijest o rezultatu postupka nabave navedene su opće informacije o postupku nabave: ID nabave, naziv troška, kategorija troška, naziv korisnika koji je objavio postupak nabave, odabrani ponuditelj, podatak o datumu početka i završetka prikupljanja ponuda te datum kreiranja obavijesti.

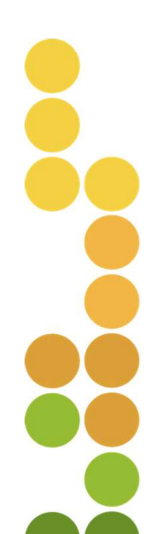

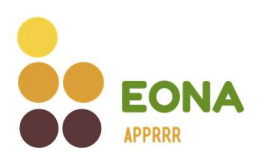

| EONA                                              | Popis nabava       | Registar obavijesti                        | Prij                                                   |
|---------------------------------------------------|--------------------|--------------------------------------------|--------------------------------------------------------|
| Registar obavijesti                               |                    |                                            |                                                        |
| Q Pretraži po nazivu troška ili ID-u              |                    |                                            |                                                        |
| ri rezultati                                      |                    |                                            | Star Filter                                            |
| ID nabave #867<br>OPREMANJE PROSTORA<br>OPREMANJE |                    |                                            |                                                        |
|                                                   |                    | TRAJANJE NABAVE<br>15.02.2023 - 01.03.2023 | DATUM KREIRANJA<br>OBAVJESTI<br>14.11.2023, 12:51:11h  |
| ID nabave #2066<br>TRAKTOR<br>MEHANIZACIJA        |                    |                                            | 👱 Preuzmi obavijest                                    |
| EI NAZIV KORISNIKA                                | DOABRAN PONUDITELJ | TRAJANJE NABAVE<br>13.11.2023 - 27.11.2023 | DATUM KREIRANJA<br>OBAVIJESTI<br>13.11.2023, 13:04:54h |

Pretraga obavijesti moguća je unosom naziva troška ili ID nabave u tražilicu. Prema zadanim parametrima moguće je pregledavati i pretraživati nabave odabirom/unosom jednog ili više parametra za pretragu. Rezultate pretrage moguće je dodatno filtrirati po nazivu korisnika, odabranom ponuditelju, podintervenciji i natječaju.

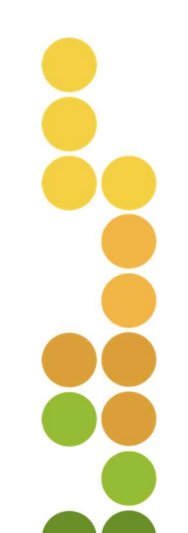

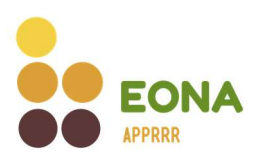

| EONA                                  | Popis nabava Registar (         | obavijesti                      |                     | Prijava           |
|---------------------------------------|---------------------------------|---------------------------------|---------------------|-------------------|
| Registar obavijesti                   |                                 |                                 |                     |                   |
| Q. Pretraži po nazivu troška ili ID-u |                                 |                                 |                     |                   |
| 0 rezultata pretrage                  |                                 |                                 |                     | 🐮 Filter 🗿        |
|                                       |                                 |                                 | NAZIV KORISNIKA     |                   |
|                                       |                                 |                                 | Svi korisnici       |                   |
|                                       |                                 |                                 | ODABRAN PONUDITELJ  |                   |
|                                       |                                 |                                 | Svi ponuditelji     |                   |
|                                       | $\frown$                        |                                 | PODINTERVENCIJA     |                   |
|                                       |                                 |                                 | Sve podintervencije | ~ 1               |
|                                       | $\sim$                          |                                 | NATJEČAJ            |                   |
|                                       |                                 |                                 | Svi natječaji       | ~                 |
| Trenutno nema                         | i rezultata za postavlje        | ne kriterije pretrage           | Ukloni filter       | Primijeni filtere |
| Provjerite jeste li upisali to        | čnu ključnu riječ ili odaberite | druge ponuđene opcije u filteru | J.                  |                   |

Obavijest o rezultatu postupka nabave moguće je pregledati odabirom gumba "Preuzmi obavijest".

| ID nabave #867<br>OPREMANJE PROSTORA<br>OPREMANJE                                             |                                            | ✓ Preuzmi obavijest                                                                    |
|-----------------------------------------------------------------------------------------------|--------------------------------------------|----------------------------------------------------------------------------------------|
| E NAZIV KORISNIKA<br>I IP-Quelet I Se<br>par jog revedu, sil. Tituran<br>Uselan, Chaberja IIC | TRAJANJE NABAVE<br>15.02.2023 - 01.03.2023 | <ul> <li>DATUM KREIRANJA</li> <li>OBAVIJESTI</li> <li>14.11.2023, 12:51:11h</li> </ul> |

- Obavijest o rezultatu postupka nabave znači da korisnik odabranu ponudu može prijaviti na natječaj za sufinanciranje raspisan od strane Agencije za plaćanja.
- Agencija za plaćanja će u sklopu administrativne kontrole prijave korisnika na natječaj izvršiti provjeru provedenog postupka nabave te njegovu usklađenost s pravilnikom i relevantnim natječajem. Agencija za plaćanja za utvrđene nepravilnosti u postupku nabave primjenjuje financijske korekcije.
- > Agencija za plaćanja nije nadležna za eventualne sporove između korisnika i ponuditelja.
- Agencija za plaćanja ne može poništiti provedeni postupak nabave.

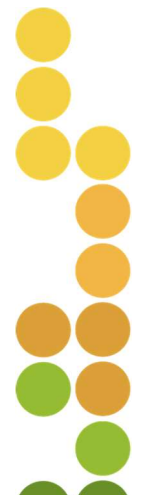